# PROGRESS<sup>®</sup> ORBIX<sup>®</sup>

### Actional Integration with Orbix

Version 3.3, SP11 March 2012

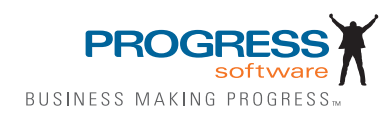

#### Progress Orbix v3.3.11

### © 2012 Progress Software Corporation and/or its subsidiaries or affiliates. All rights reserved.

These materials and all Progress® software products are copyrighted and all rights are reserved by Progress Software Corporation. The information in these materials is subject to change without notice, and Progress Software Corporation assumes no responsibility for any errors that may appear therein. The references in these materials to specific platforms supported are subject to change.

Actional, Apama, Artix, Business Empowerment, Business Making Progress, Corticon, Corticon (and design), DataDirect (and design), DataDirect Connect, DataDirect Connect64, DataDirect Technologies, DataDirect XML Converters, DataDirect XQuery, DataXtend, Dynamic Routing Architecture, Empowerment Center, Fathom, Fuse Mediation Router, Fuse Message Broker, Fuse Services Framework, IONA, Making Software Work Together, Mindreef, ObjectStore, OpenEdge, Orbix, PeerDirect, Powered by Progress, PowerTier, Progress, Progress DataXtend, Progress Dynamics, Progress Business Empowerment, Progress Empowerment Center, Progress Empowerment Program, Progress OpenEdge, Progress Profiles, Progress Results, Progress Software Business Making Progress, Progress Software Developers Network, Progress Sonic, ProVision, PS Select, RulesCloud, RulesWorld, Savvion, SequeLink, Shadow, SOAPscope, SOAPStation, Sonic, Sonic ESB, SonicMQ, Sonic Orchestration Server, SpeedScript, Stylus Studio, Technical Empowerment, WebSpeed, Xcalia (and design), and Your Software. Our Technology-Experience the Connection are registered trademarks of Progress Software Corporation or one of its affiliates or subsidiaries in the U.S. and/or other countries. AccelEvent, Apama Dashboard Studio, Apama Event Manager, Apama Event Modeler, Apama Event Store, Apama Risk Firewall, AppSAlive, AppServer, ASPen, ASP-in-a-Box, BusinessEdge, Cache-Forward, CloudEdge, DataDirect Spy, DataDirect SupportLink, Fuse, FuseSource, Future Proof, GVAC, High Performance Integration, ObjectStore Inspector, ObjectStore Performance Expert, OpenAccess, Orbacus, Pantero, POSSE, ProDataSet, Progress Arcade, Progress CloudEdge, Progress Cloudware, Progress Control Tower, Progress ESP Event Manager, Progress ESP Event Modeler, Progress Event Engine, Progress RFID, Progress RPM, Progress Responsive Cloud, Progress Responsive Process Management, Progress Software, PSE Pro. SectorAlliance, SeeThinkAct, Shadow z/Services, Shadow z/Direct, Shadow z/Events, Shadow z/Presentation, Shadow Studio, SmartBrowser, SmartComponent, SmartDataBrowser, SmartDataObjects, SmartDataView, SmartDialog, SmartFolder, SmartFrame, SmartObjects, SmartPanel, SmartQuery, SmartViewer, SmartWindow, Sonic Business Integration Suite, Sonic Process Manager, Sonic Collaboration Server, Sonic Continuous Availability Architecture, Sonic Database Service, Sonic Workbench, Sonic XML Server, The Brains Behind BAM, WebClient, and Who Makes Progress are trademarks or service marks of Progress Software Corporation and/or its subsidiaries or affiliates in the U.S. and other countries. Java is a registered trademark of Oracle and/or its affiliates. Any other marks contained herein may be trademarks of their respective owners.

<u>Third Party Acknowledgements</u>: One or more products in the Progress Orbix v3.3.11 release includes third party components covered by licenses that require that the following documentation notices be provided:

Progress Orbix v3.3.11 incorporates OpenSSL/SSLeay v0.9.8.i technology from OpenSSL.org. Such Technology is subject to the following terms and conditions: LICENSE ISSUES

The OpenSSL toolkit stays under a dual license, i.e. both the conditions of the OpenSSL License and the original SSLeay license apply to the toolkit. See below for the actual license texts. Actually both licenses are BSD-style Open Source licenses. In case of any license issues related to OpenSSL please contact openssl-core@openssl.org.

OpenSSL License

Copyright (c) 1998-2008 The OpenSSL Project. All rights reserved. Redistribution and use in source and binary forms, with or without modification, are permitted provided that the following conditions are met:

1. Redistributions of source code must retain the above copyright notice, this list of conditions and the following disclaimer.

2. Redistributions in binary form must reproduce the above copyright notice, this list of conditions and the following disclaimer in the documentation and/or other materials provided with the distribution.

3. All advertising materials mentioning features or use of this software must display the following acknowledgment:

"This product includes software developed by the OpenSSL Project for use in the OpenSSL Toolkit. (http://www.openssl.org/)"

4. The names "OpenSSL Toolkit" and "OpenSSL Project" must not be used to endorse or promote products derived from this software without prior written permission. For written permission, please contact openssl-core@openssl.org.

5. Products derived from this software may not be called "OpenSSL" nor may "OpenSSL" appear in their names without prior written permission of the OpenSSL Project.

6. Redistributions of any form whatsoever must retain the following acknowledgment:

"This product includes software developed by the OpenSSL Project for use in the OpenSSL Toolkit (http://www.openssl.org/)"

THIS SOFTWARE IS PROVIDED BY THE OpenSSL PROJECT ``AS IS" AND ANY EXPRESSED OR IMPLIED WARRANTIES, INCLUDING, BUT NOT LIMITED TO, THE IMPLIED WARRANTIES OF MERCHANTABILITY AND FITNESS FOR A PARTICULAR PURPOSE ARE DISCLAIMED. IN NO EVENT SHALL THE OpenSSL PROJECT OR ITS CONTRIBUTORS BE LIABLE FOR ANY DIRECT, INDIRECT, INCIDENTAL, SPECIAL, EXEMPLARY, OR CONSEQUENTIAL DAMAGES (INCLUD-ING, BUT NOT LIMITED TO, PROCUREMENT OF SUBSTITUTE GOODS OR SERVICES; LOSS OF USE, DATA, OR PROFITS; OR BUSINESS INTERRUPTION) HOWEVER CAUSED AND ON ANY THEORY OF LIABILITY, WHETHER IN CONTRACT, STRICT LIABILITY, OR TORT (INCLUDING NEGLIGENCE OR OTHERWISE) ARISING IN ANY WAY OUT OF THE USE OF THIS SOFTWARE, EVEN IF ADVISED OF THE POSSIBILITY OF SUCH DAMAGE.

This product includes cryptographic software written by Eric Young (eay@cryptsoft.com). This product includes software written by Tim Hudson (tjh@cryptsoft.com).

Original SSLeay License

Copyright (C) 1995-1998 Eric Young (eay@cryptsoft.com) All rights reserved. This package is an SSL implementation written by Eric Young (eay@cryptsoft.com). The implementation was written so as to conform with Netscapes SSL. This library is free for commercial and non-commercial use as long as the following conditions are adhered to. The following conditions apply to all code found in this distribution, be it the RC4, RSA, lhash, DES, etc., code; not just the SSL code. The SSL documentation included with this distribution is covered by the same copyright terms except that the holder is Tim Hudson (tjh@cryptsoft.com).

Copyright remains Eric Young's, and as such any Copyright notices in the code are not to be removed. If this package is used in a product, Eric Young should be given attribution as the author of the parts of the library used. This can be in the form of a textual message at program startup or in documentation (online or textual) provided with the package. Redistribution and use in source and binary forms, with or without modification, are permitted provided that the following conditions are met:

1. Redistributions of source code must retain the copyright notice, this list of conditions and the following disclaimer.

2. Redistributions in binary form must reproduce the above copyright notice, this list of conditions and the following disclaimer in the documentation and/or other materials provided with the distribution.

3. All advertising materials mentioning features or use of this software must display the following acknowledgement:

"This product includes cryptographic software written by Eric Young (eay@cryptsoft.com)"

The word 'cryptographic' can be left out if the rouines from the library being used are not cryptographic related :-).

4. If you include any Windows specific code (or a derivative thereof) from the apps directory (application code) you must include an acknowledgement:

"This product includes software written by Tim Hudson (tjh@cryptsoft.com)"

THIS SOFTWARE IS PROVIDED BY ERIC YOUNG ``AS IS" AND ANY EXPRESS OR IMPLIED WARRANTIES, INCLUDING, BUT NOT LIMITED TO, THE IMPLIED WARRANTIES OF MER-CHANTABILITY AND FITNESS FOR A PARTICULAR PURPOSE ARE DISCLAIMED. IN NO EVENT SHALL THE AUTHOR OR CONTRIBUTORS BE LIABLE FOR ANY DIRECT, INDIRECT, INCIDENTAL, SPECIAL, EXEMPLARY, OR CONSEQUENTIAL DAMAGES (INCLUDING, BUT NOT LIMITED TO, PROCUREMENT OF SUBSTITUTE GOODS OR SERVICES; LOSS OF USE, DATA, OR PROFITS; OR BUSINESS INTERRUPTION) HOWEVER CAUSED AND ON ANY THE-ORY OF LIABILITY, WHETHER IN CONTRACT, STRICT LIABILITY, OR TORT (INCLUDING NEG-LIGENCE OR OTHERWISE) ARISING IN ANY WAY OUT OF THE USE OF THIS SOFTWARE, EVEN IF ADVISED OF THE POSSIBILITY OF SUCH DAMAGE.

The licence and distribution terms for any publically available version or derivative of this code cannot be changed. i.e. this code cannot simply be copied and put under another distribution licence [including the GNU Public Licence.]

Progress Orbix v3.3.11 incorporates mcpp v2.6.4 from SourceForge (http://sourceforge.net/softwaremap/ index.php). Such technology is subject to the following terms and conditions: Copyright (c) 1998, 2002-2007 Kiyoshi Matsui kmatsui@t3.rim.or.jp All rights reserved. This software including the files in this directory is provided under the following license. Redistribution and use in source and binary forms, with or without modification, are permitted provided that the following conditions are met: 1. Redistributions of source code must retain the above copyright notice, this list of conditions and the following disclaimer. 2. Redistributions in binary form must reproduce the above copyright notice, this list of conditions and the following disclaimer in the documentation and/or other materials provided with the distribution. THIS SOFTWARE IS PROVIDED BY THE AUTHOR ``AS IS" AND ANY EXPRESS OR IMPLIED WARRANTIES, INCLUDING, BUT NOT LIMITED TO, THE IMPLIED WARRANTIES OF MER-CHANTABILITY AND FITNESS FOR A PARTICULAR PURPOSE ARE DISCLAIMED. IN NO EVENT SHALL THE AUTHOR BE LIABLE FOR ANY DIRECT, INDIRECT, INCIDENTAL, SPE-CIAL, EXEMPLARY, OR CONSEQUENTIAL DAMAGES (INCLUDING, BUT NOT LIMITED TO, PROCUREMENT OF SUBSTITUTE GOODS OR SERVICES; LOSS OF USE, DATA, OR PROFITS; OR BUSINESS INTERRUPTION) HOWEVER CAUSED AND ON ANY THEORY OF LIABILITY, WHETHER IN CONTRACT, STRICT LIABILITY, OR TORT (INCLUDING NEGLIGENCE OR OTH-ERWISE) ARISING IN ANY WAY OUT OF THE USE OF THIS SOFTWARE, EVEN IF ADVISED OF THE POSSIBILITY OF SUCH DAMAGE.

Progress Orbix v3.3.11 incorporates IDL Compiler Front End v1.0 from Sun Microsystems. Such technology is subject to the following terms and conditions: COPYRIGHT NOTICE on OMG IDL CFE: Copyright 1992 Sun Microsystems, Inc. Printed in the United States of America. All Rights Reserved. This product is protected by copyright and distributed under the following license restricting its use. The Interface Definition Language Compiler Front End (CFE) is made available for your use provided that you include this license and copyright notice on all media and documentation and the software program in which this product is incorporated in whole or part. You may copy and extend functionality (but may not remove functionality) of the Interface Definition Language CFE without charge, but you are not authorized to license or distribute it to anyone else except as part of a product or program developed by you or with the express written consent of Sun Microsystems, Inc. ("Sun"). The names of Sun Microsystems, Inc. and any of its subsidiaries or affiliates may not be used in advertising or publicity pertaining to distribution of Interface Definition Language CFE as permitted herein. This license is effective until terminated by Sun for failure to comply with this license. Upon termination, you shall destroy or return all code and documentation for the Interface Definition Language CFE. The Interface Definition Language CFE may not be exported outside the United States without first obtaining the appropriate government approvals. INTERFACE DEF-INITION LANGUAGE CFE IS PROVIDED AS IS ŴITĤ NO ŴARRANTIES OF ANY KIND INCLUD-ING THE WARRANTIES OF DESIGN, MERCHANTIBILITY AND FITNESS FOR A PARTICULAR PURPOSE, NONINFRINGEMENT, OR ARISING FROM A COURSE OF DEALING, USAGE OR TRADE PRACTICE. INTERFACE DEFINITION LANGUAGE CFE IS PROVIDED WITH NO SUP-PORT AND WITHOUT ANY OBLIGATION ON THE PART OF Sun OR ANY OF ITS SUBSIDIARIES OR AFFILIATES TO ASSIST IN ITS USE, CORRECTION, MODIFICATION OR ENHANCEMENT. SUN OR ANY OF ITS SUBSIDIARIES OR AFFILIATES SHALL HAVE NO LIABILITY WITH RESPECT TO THE INFRINGEMENT OF COPYRIGHTS, TRADE SECRETS OR ANY PATENTS BY INTERFACE DEFINITION LANGUAGE CFE OR ANY PART THEREOF. IN NO EVENT WILL SUN OR ANY OF ITS SUBSIDIARIES OR AFFILIATES BE LIABLE FOR ANY LOST REVENUE OR PROFITS OR OTHER SPECIAL, INDIRECT AND CONSEQUENTIAL DAMAGES, EVEN IF SUN HAS BEEN ADVISED OF THE POSSIBILITY OF SUCH DAMAGES. Use, duplication, or disclosure by the government is subject to restrictions as set forth in subparagraph (c)(1)(ii) of the Rights in Technical Data and Computer Software clause at DFARS 252.227-7013 and FAR 52.227-19. Sun, Sun Microsystems and the Sun logo are trademarks or registered trademarks of Sun Microsystems, Inc. SunSoft, Inc. 2550 Garcia Avenue Mountain View, California 94043

Updated: 09-Mar-2012

# Contents

| List of Figures                                      | 9  |
|------------------------------------------------------|----|
| Chapter 1 Orbix–Actional Integration                 | 11 |
| Introduction                                         | 13 |
| Orbix-Actional Integration Architecture              | 19 |
| Chapter 2 Configuring Orbix for Actional Integration | 25 |
| Configuring Orbix Java Applications                  | 27 |
| Configuring Orbix C++ applications                   | 31 |
| Troubleshooting Orbix                                | 33 |
| Chapter 3 Configuring Actional for Orbix Integration | 35 |
| Prerequisites                                        | 37 |
| Configuring Actional                                 | 39 |
| Troubleshooting Actional                             | 45 |
| Chapter 4 Managing Orbix Applications in Actional    | 49 |
| Monitoring Orbix Applications                        | 51 |
| Auditing Orbix Applications                          | 57 |
| Index                                                | 71 |

CONTENTS

# List of Figures

| Figure 1: High-Level Actional Overview                       | 14 |
|--------------------------------------------------------------|----|
| Figure 2: Actional Management Server Administration Console  | 16 |
| Figure 3: Basic Actional Architecture                        | 19 |
| Figure 4: Actional Interceptors                              | 20 |
| Figure 5: Orbix-Actional Integration Architecture            | 23 |
| Figure 6: Actional Agent Administration Console              | 28 |
| Figure 7: Actional Server Configuration Settings             | 40 |
| Figure 8: Actional Server Provisioned Node                   | 42 |
| Figure 9: Actional Agent Options                             | 46 |
| Figure 10: Actional Agent Event Logs                         | 47 |
| Figure 11: Actional Server Network View                      | 52 |
| Figure 12: Traffic Between Packages                          | 52 |
| Figure 13: Actional Server Path Explorer                     | 53 |
| Figure 14: Actional Server Statistics Details                | 54 |
| Figure 15: Actional Server Statistics Chart                  | 55 |
| Figure 16: Actional Policy Groups                            | 57 |
| Figure 17: Audit Logs from instrumented application          | 58 |
| Figure 18: Orbix Daemon call getIIOPDetails Audit Log Record | 59 |
| Figure 19: Audit Logs from application                       | 60 |
| Figure 20: Orbix server farInc's Log Record                  | 61 |
| Figure 21: Creating a Policy                                 | 62 |
| Figure 22: Creating a Policy Group                           | 63 |
| Figure 23: Creating a new RuleSet                            | 63 |
| Figure 24: Creating a RuleSet                                | 63 |
| Figure 25: Add Rule evaluation                               | 64 |
| Figure 26: Creating a Rule, selecting a type of Rule         | 64 |

#### LIST OF FIGURES

| Figure 27: Creating a Rule, selecting condition                    | 65 |
|--------------------------------------------------------------------|----|
| Figure 28: Creating a rule, specifying alerts                      | 66 |
| Figure 29: Creating a rule, and specifying message fields          | 67 |
| Figure 30: Creating a new Policy                                   | 67 |
| Figure 31: Creating a new policy, select sites for policy          | 68 |
| Figure 32: Create a new Policy, selecting message type             | 68 |
| Figure 33: Create a new Policy, Selecting a ruleset for the policy | 69 |
| Figure 34: Overview of the Policy Group                            | 69 |
| Figure 35: Audit log entry showing message fields                  | 70 |
|                                                                    |    |

#### CHAPTER 1

# Orbix–Actional Integration

Orbix provides support for integration with Actional SOA management products. This chapter explains the main components and concepts used in this integration.

This chapter includes the following section:

| Introduction                            | page 13 |
|-----------------------------------------|---------|
| Orbix-Actional Integration Architecture | page 19 |

In this chapter

CHAPTER 1 | Orbix-Actional Integration

### Introduction

| Overview                | Actional is an SOA management product that provides operational and business visibility, policy-based security, and control of services and business processes in a heterogeneous runtime environment. This section explains the main concepts and components used in the Orbix–Actional integration.                                                                                               |
|-------------------------|----------------------------------------------------------------------------------------------------|
| Orbix and Actional      | Integration between Orbix and Actional enables Orbix applications to be<br>monitored by Actional SOA management tools. For example, you can use<br>Actional to perform discovery, monitoring, auditing, and reporting on Orbix<br>applications. You can also correlate and track all messages through your SOA<br>network to perform dependency mapping and root cause analysis.                    |
|                         | The Orbix–Actional integration is deployed on Orbix systems to enable reporting of management data back to the Actional server. The data reported back to Actional includes system administration metrics such as response time, fault location, auditing, and alerts based on policies and rules. The Orbix–Actional integration can be used with Orbix applications written in both Java and C++. |
| Actional SOA management | The main components in the Actional SOA management system are the Actional server, Actional agents, and Actional intermediaries.                                                                                                    |
|                         | The Actional server is the central engine that correlates data received from<br>Actional agents and distributes policies. The Actional agent collects data about<br>service traffic from an application server and applies policies. The Actional<br>intermediary acts as a proxy that brokers interaction between Web service<br>applications and systems built on them.                           |
|                         | All Actional components are Java applications. The Actional server uses the Jetty application server by default, while its web console uses JSP and Adobe Flash.                                                                                                    |

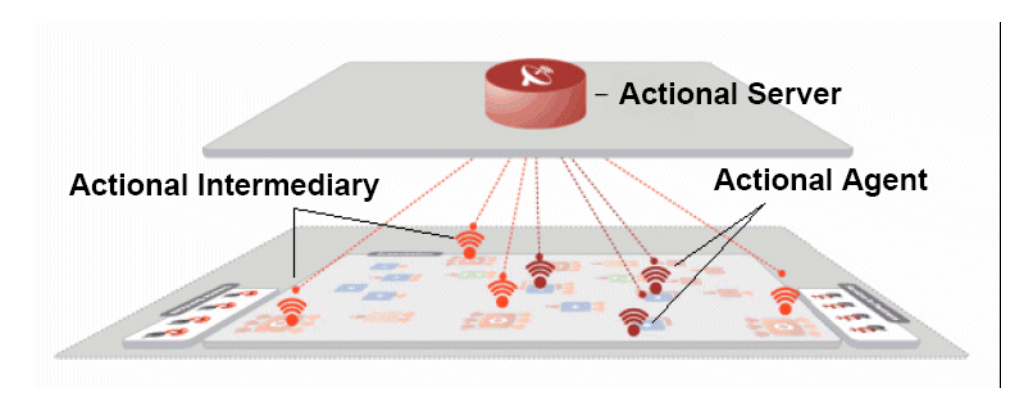

Figure 1 shows a high-level overview of the main Actional components.

Figure 1: High-Level Actional Overview

| Managed nodes   | A node is defined as a system on the current network. A node with an Actional agent installed is referred to as an <i>instrumented node</i> or a <i>managed node</i> . The managed node uses Actional's interceptor API to send monitoring data to the Actional agent. On any managed node, one Actional agent and one or more interceptors must be running.                                                                                                    |
|-----------------|----------------------------------------------------------------------------------------------------|
| Actional server | The Actional server is a central management server that manages nodes<br>containing an Actional agent. The Actional server correlates the data it receives<br>from each of its agents, and distributes policies to those agents. It enables an<br>administrator to analyze service network data and create system-wide policies.                                                                                                    |
|                 | The Actional server hosts a database and pings Actional agents to obtain<br>management data at configured time intervals. It analyzes the management data<br>and displays it in a console—for example, the <b>Actional Management Server</b><br><b>Administration Console</b> . This is a Web application deployed on Apache<br>Tomcat, which provides runtime management and agent configuration. In<br>addition, any alerts triggered at the Actional agent are sent immediately to the<br>Actional server. |

The default Actional server database is Apache Derby. Other supported databases include:

- PostgreSQL
- OpenEdge
- MSDE
- SQL Server
- Oracle
- DB2

By default, the Actional server uses port 4040 (for example, http://HostName:4040/lgserver/).

| Actional agent                 | An Actional agent runs on each Orbix host that you wish to manage, and is used to provide instrumentation data back to the Actional server. The Actional agent includes two main components: an analyzer, and one or more interceptors. The analyser gathers and evaluates data such as records, statistics, and alerts. The interceptors collect data about service traffic from an application server, and apply policies to that traffic.<br>Actional agents are provisioned from the Actional server to establish initial contact and send configuration to the Actional agent. There is one Actional agent per managed node. By default, the Actional agent uses port 4041 (for example, http://HostName:4041/lgagent/). |
|--------------------------------|----------------------------------------------------------------------------------------------------|
| Actional intermediary          | An Actional intermediary is an in-network service broker that includes an integrated Actional agent. It serves as a proxy for Web service applications, providing features such as security, bridging, and activity tracking. The Actional intermediary supports application servers such as WebLogic, WebSphere, JBoss, and Oracle.                                                                                                    |
| Actional agent interceptor SDK | The Actional Agent Interceptor Software Development Kit (SDK) is an Actional-specific API used to create custom interceptors. These can be used to send management instrumentation data from an application to the Actional agent.                                                                                                    |

#### **Actional SOA management tools**

In this guide, Actional is the general term used to describe the Actional SOA management system in which all data is stored and viewed. This simplifies the architecture of Actional for the sake of this discussion.

Figure 2 shows an example of the Actional Management Server Administration Console. Managed nodes are displayed as blue boxes, and unmanaged nodes are displayed as grey boxes. The green arrows indicate the message flow through various nodes. Clicking on each of the nodes shows more in-depth information regarding the response time, alerts and warnings, and so on.

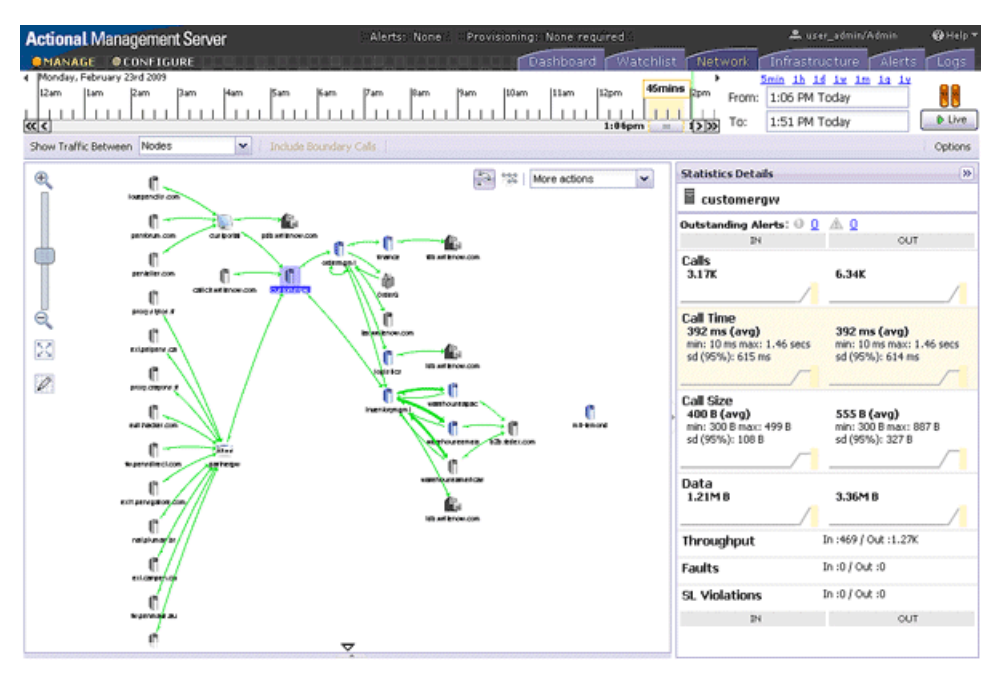

Figure 2: Actional Management Server Administration Console

#### **NGSO** mapping

When you click and drill down in the Actional **Path Explorer** view, the organization of the information displayed is *Node–Group–Service–Operation* (NGSO). In Orbix, this translates to *Host–Module–Interface–Operation*. Table 1 shows the mapping from Actional to Orbix.

| Table 1: | NGSO Mapping |
|----------|--------------|
|----------|--------------|

| Actional  | Orbix     |
|-----------|-----------|
| Node      | Host      |
| Group     | Module    |
| Service   | Interface |
| Operation | Operation |

#### **Further information**

For detailed information on all Actional features, see the Actional product documentation.

CHAPTER 1 | Orbix-Actional Integration

### **Orbix–Actional Integration Architecture**

#### Overview

This section shows a basic Actional architecture, simplified for the purposes of this discussion. It explains how Actional interceptors provide data to the Actional agent, and how the Actional server manifest is used to correlate the origin and business flow of a request.

It then shows the Orbix–Actional integration architecture, and explains how Orbix plug-ins and Orbix interceptors are used to configure integration with Actional.

#### **Basic Actional architecture**

Figure 3 shows a high-level overview of a basic Actional architecture from the perspective of a consumer and service provider.

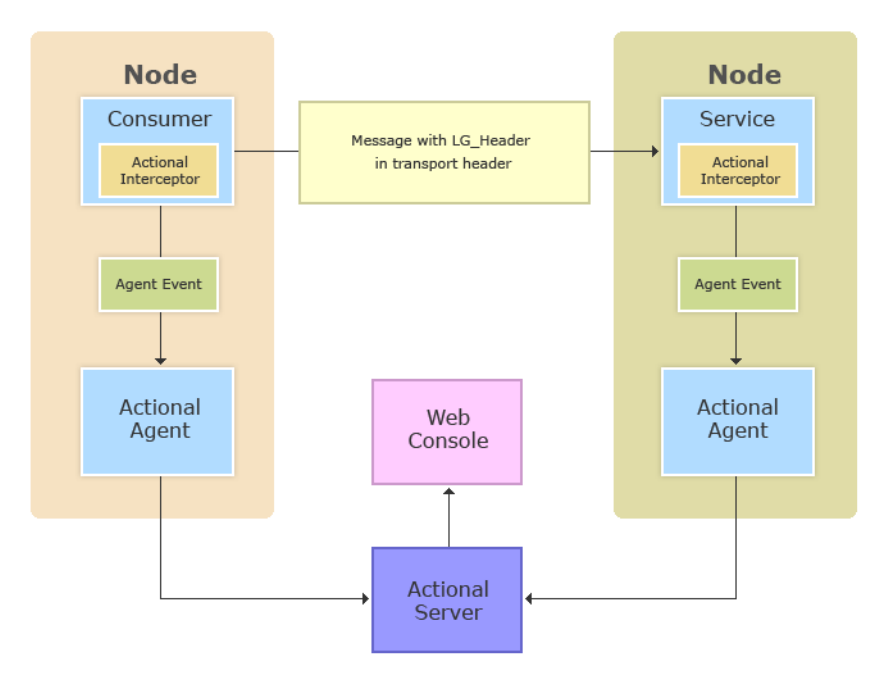

Figure 3: Basic Actional Architecture

In the interaction shown in Figure 3, the Actional interceptors sit in the flow between the application logic and the consumers and providers of other services. They intercept all inbound and outbound calls, and feed information about those calls to the Actional agent as asynchronous events.

The Actional agent is responsible for processing the event stream from the interceptors, computing and storing aggregate statistics, executing policies, and communicating with the Actional server.

The Actional server manifest (LG\_Header) is a token that is sent in the transport header of the message to each participant in a call. This token identifies the origin and business flow of a request. For more details, see "Actional server manifest" on page 21.

#### **Actional interceptors**

Actional interceptors sit in the flow at the edge of an application, intercepting all incoming and outgoing messages. An Actional interceptor is designed as a lightweight component that imposes minimal overhead on the application (typically less than 100 microseconds per call).

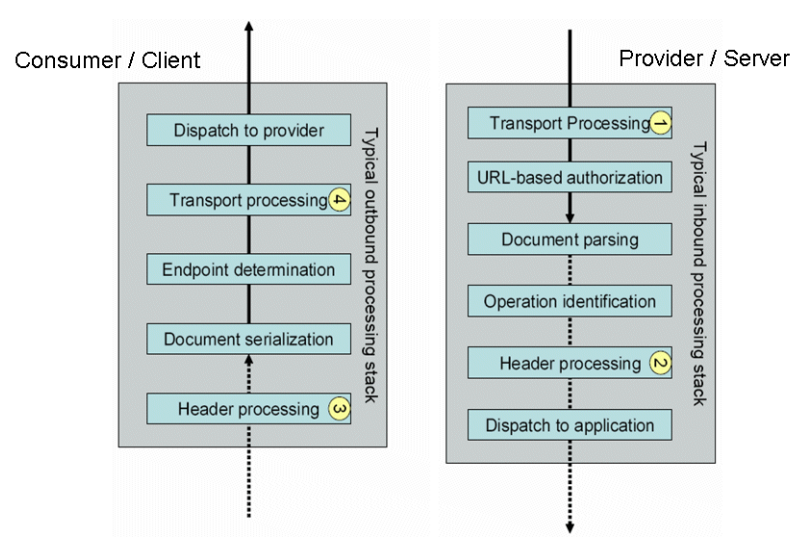

Figure 4: Actional Interceptors

| The in | terceptor  | must perfor | m the f | ollowing | tasks to | gain | the full | function | onality | of |
|--------|------------|-------------|---------|----------|----------|------|----------|----------|---------|----|
| the Ac | tional ser | ver:        |         |          |          |      |          |          |         |    |

- 1. Extract an Actional server manifest (if any) from the incoming request document.
- 2. Insert an Actional server manifest into any outgoing request documents.
- 3. Transfer the interceptor context along the internal business flow, from the incoming interceptor, to any related outgoing interceptors.
- 4. Send the Actional agent an event for each incoming or outgoing document.

#### Actional server manifest

The Actional server sends an Actional server manifest ( $LG_Header$ ) with a request document to provide information about the request's origin and the business flow that the request belongs to.

The Actional server manifest is used by the Actional server to correlate information it receives, from multiple agents, about interactions between different services. For this reason, the server manifest is sometimes referred to as a correlation ID.

The consumer and provider of the service must have an agreed mechanism (transport or protocol) for transferring the manifest. The following is an example LG\_Header:

```
Interaction=CgJkcB+Y1N0ZyBABdysAAA==;
Locus=ApM1eYBGBAR4LFJ1VvHOdg==;
Flow=CgJkcB+Y1N0ZyBABdSsAAA==;
UpstreamOpID=FtfEJXM1nqJ0C995IBMkEQ==;
Path=7Qg2aVWCdwmP8gGebyLWYA==;
name=E_10-2-100-112-e0c7c3-110c80b4df0--7fdd-INITIATED;
CPTime=1171591682345;
FlowFields=MF1:1254;MF2:1589;
```

The main components in the server manifest are the Interaction, Locus, Flow, and UpstreamOpID. The other components are optional.

| Orbix–Actional integration<br>architecture | The Orbix–Actional integration is built using an extensible Orbix plug-in architecture. This means that Orbix–Actional integration can be enabled by adding a monitoring plug-in to your Orbix configuration. No code changes are necessary for Orbix client and server applications.                                                                                                    |
|--------------------------------------------|----------------------------------------------------------------------------------------------------|
|                                            | Figure 5 shows an overview of the Orbix–Actional integration architecture from an Orbix client-server perspective. This builds on the architecture shown in Figure 3, with the addition of Orbix monitoring plug-in. In Figure 5, the CORBA GIOP message also includes the LG_Header in a GIOP service context. A GIOP service context is a general mechanism for including out-of-band data in a GIOP request or reply message. Service contexts in GIOP are analogous to headers in other protocols such as HTTP. |
| Orbix interceptors                         | In the Orbix-Actional integration, an Orbix plug-in for Actional must also be<br>added to your Orbix client and server processes. These plugins are loaded into<br>the process via a config variable.                                                                                                    |
|                                            | The Orbix monitoring plug-in is implemented using a propriety feature of Orbix 3.3.x called Filters and ServiceContext Handlers. This allows us to intercept the Request messages at various points in the lifecycle of sending/receiving of requests in the ORB. This enables high-level request processing to be performed.                                                                                                    |

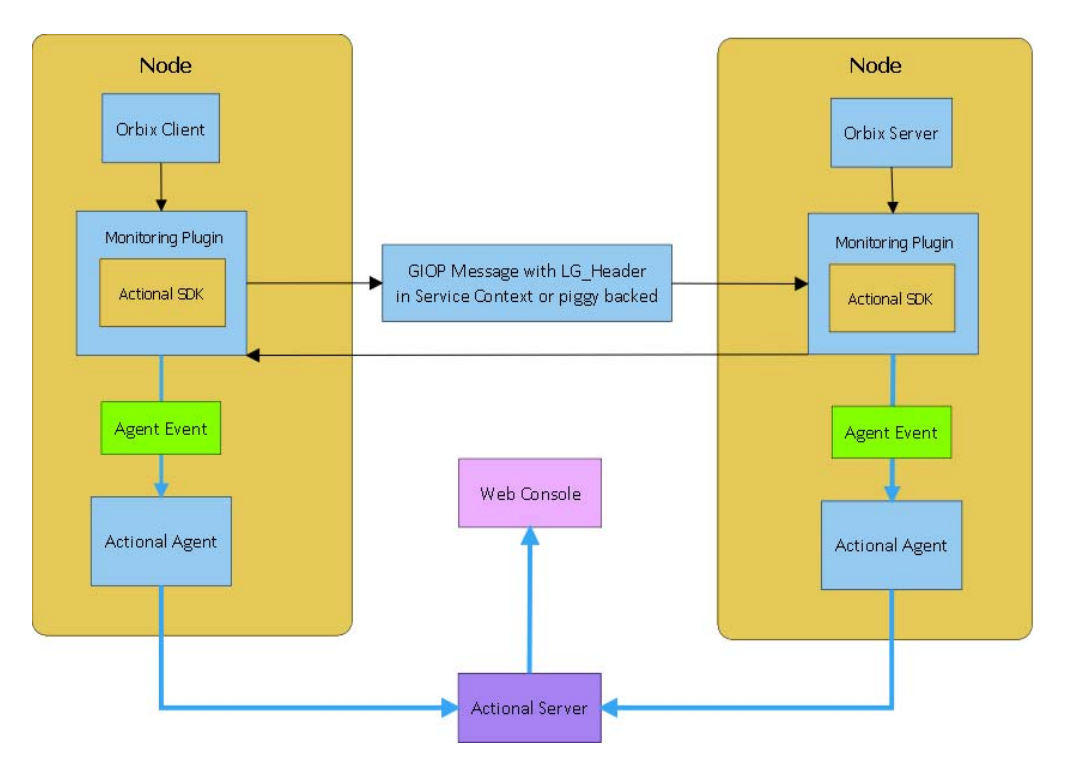

Figure 5: Orbix-Actional Integration Architecture

CHAPTER 1 | Orbix-Actional Integration

#### CHAPTER 2

# Configuring Orbix for Actional Integration

This chapter explains the steps required to configure Orbix for integration with Actional SOA management products.

In this chapter

This chapter includes the following sections:

| Configuring Orbix Java Applications | page 27 |
|-------------------------------------|---------|
| Configuring Orbix C++ applications  | page 31 |
| Troubleshooting Orbix               | page 33 |

CHAPTER 2 | Configuring Orbix for Actional Integration

# **Configuring Orbix Java Applications**

| Overview                 | This section explains how to configure Orbix Java applications for integration with Actional. It shows some examples from the Orbix Actional integration demo: OrbixInstallDir/demos/common/monitoring |                                                                                                    |
|--------------------------|----------------------------------------------------------------------------------------------------|----------------------------------------------------------------------------------------------------|
| Update your Actional SDK | You 1<br>1.<br>2.                                                                                                    | must first update your Actional SDK JAR file as follows:<br>In the Actional Agent Administration Console, select Getting<br>Started Interceptor SDK (see Figure 6), and download the Windows<br>(.zip) or UNIX (.tar) file. This includes the actional-sdk.jar,<br>documentation, and samples.<br>Replace the existing actional-sdk.jar in the following location with the |
|                          |                                                                                                    | version that you downloaded:<br>OrbixInstallDir/lib                                                                                                    |

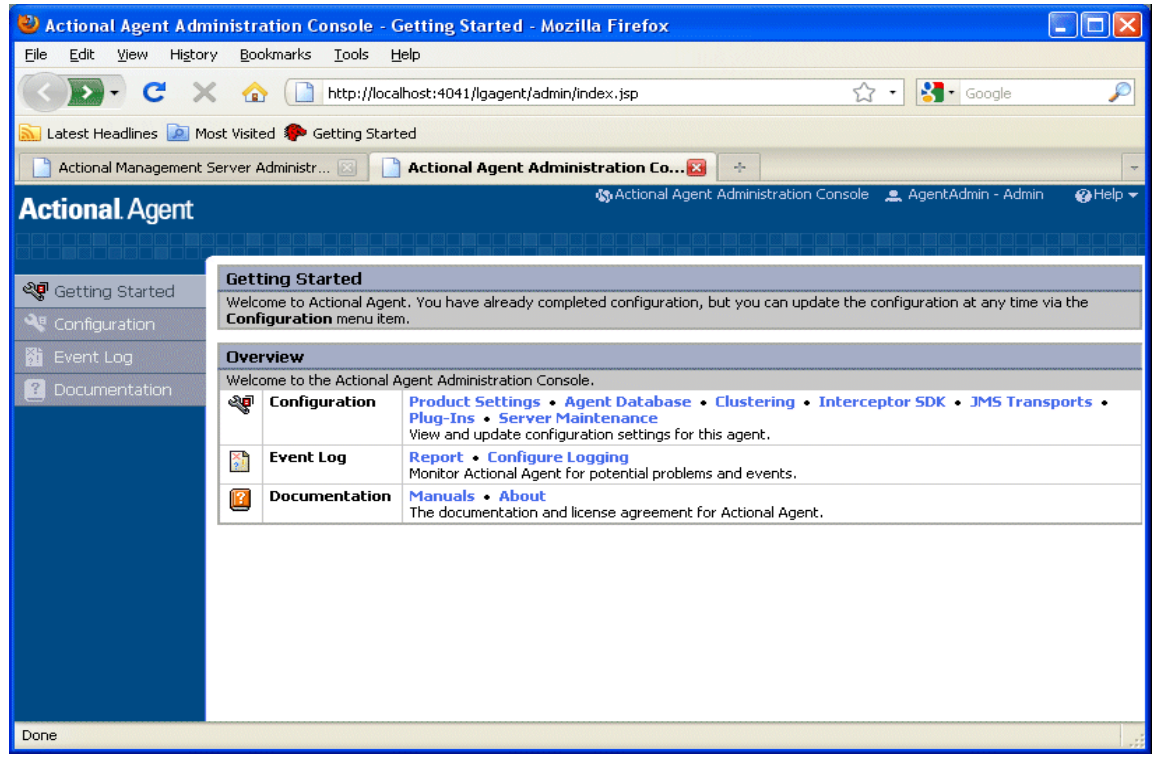

Figure 6: Actional Agent Administration Console

**Configuring Actional Monitoring** There are two configuration variables that control the monitoring plugin:

- Specify the monitoring plug-in
- Specify the Uplink.cfg folder.

#### Specifying the monitoring plug-in name

To tell the Orbix Java runtime to load the java monitoring plugin, add the following config variable to the OrbixWeb scope in your orbixweb3.cfg configuration file:

IT\_ORB\_INITIALISORS =
 "IE.Iona.OrbixWeb.Monitoring.MonitoringPI";

#### Specify the Uplink.cfg folder

If you install the Actional Agent's uplink.cfg into a non-default location this config variable may come in handy as it will set the com.actional.lg.interceptor.config system property. Else you need to add the property as -Dcom.actional.lg.interceptor.config=path-to-uplink-cfg> to the java command.

IT\_ACTIONAL\_LG\_INTERCEPTOR = <path-to-uplink-cfg>

The OrbixWeb jar does not contain a manifest to pull in the monitoring.jar, so any java applications will need to modify their classpaths to ensure that both the monitoring.jar and actional-sdk.jar are present on the classpath. CHAPTER 2 | Configuring Orbix for Actional Integration

# **Configuring Orbix C++ applications**

| Setting your environment       No changes are necessary if the Actional Uplink.cfg configuration file is located in its default path:         UNIX       /var/opt/actional/LG.Interceptor         Windows       %systemroot%\system32\LG.Interceptor                                                                                   |                                                                                                    |  |  |  |  |
|----------------------------------------------------------------------------------------------------|----------------------------------------------------------------------------------------------------|--|--|--|--|
| UNIX/var/opt/actional/LG.InterceptorWindows%systemroot%\system32\LG.Interceptor                                                                                                    |                                                                                                    |  |  |  |  |
| Windows %systemroot%\system32\LG.Interceptor                                                                                                    |                                                                                                    |  |  |  |  |
|                                                                                                    |                                                                                                    |  |  |  |  |
| On a 64-bit windows system, if the agent runs with a 32-bit java VM, then the default location is:                                                                                                    |                                                                                                    |  |  |  |  |
| <pre>%systemroot%\SysWow64\LG.Interceptor, otherwise it is %systemroot\system32\LG.Interceptor.</pre>                                                                                                    |                                                                                                    |  |  |  |  |
| The Uplink.cfg file is responsible for communication between the Actional interceptors and the analyzer in the Actional agent.                                                                                                    | The Uplink.cfg file is responsible for communication between the Actional interceptors and the analyzer in the Actional agent. |  |  |  |  |
| If the Uplink.cfg is not located in its default path, you must specify the path this file as follows:                                                                                                    | 0                                                                                                    |  |  |  |  |
| <b>UNIX</b> export LG_INTERCEPTORCONFIG=PathToFile                                                                                                    |                                                                                                    |  |  |  |  |
| Windows set LG_INTERCEPTORCONFIG=PathToFile                                                                                                    |                                                                                                    |  |  |  |  |
| <ul> <li>Configuring the Orbix monitoring plug-in</li> <li>You can configure the monitoring plug-in by editing the settings in your application configuration scope in your Orbix configuration file. This includes the following steps:</li> <li>Specify the monitoring plug-in</li> <li>Specify the monitoring log filter</li> </ul> |                                                                                                    |  |  |  |  |
| Specifying the monitoring plug-in                                                                                                    | Specifying the monitoring plug-in                                                                                              |  |  |  |  |

You can tell Orbix to load the monitoring plugin by adding the following config variable to the Orbix scope:orbix3.cfg.

Orbix.IT ORB INITIALISORS = "it monitoring";

You can also set the configuration variable in the environment, for example:

- "Windows: set IT ORB INITIALISORS=it monitoring & client.exe
- "Unix: IT ORB INITIALISORS=it monitoring ./client

#### Specifying the monitoring log filter

You can specify the following config variable and it will output various diagnostic information about the monitoring plugin, if you need more verbose information.:

Orbix.IT LOGGING FILTERS="monitoring";

This will create a logfile called monitoring.log in the current folder with all the logging from the plugin.

### **Troubleshooting Orbix**

Overview

This section provides some tips to help troubleshoot your Orbix integration with Actional.

**Ensure Actional Plugin is loaded** 

To verify that the Orbix monitoring plug-in is loaded and participating correctly.

C++

You can specify the IT\_LOGGING\_FILTERS config variable to ensure that the logging from the monitoring plug-in being outputted to the log file:

```
[17:42:16.080, pid: 20765 tid: -1424223984]: Client Interaction:
    url: Plugin/Tester
    Operation: find_name
    Group: Plugin
    Service: Tester
    HostName: jewel]
```

Also you can specify the environment variable IT\_SHLIB\_VERBOSE=1 in your environment, this will show a more verbose output of what the plug-in loader in Orbix is doing, or if it's loading the monitoring plugin.

| [IT_Shlib_Manager, thread 1] loading it_monitoring.                      |  |  |  |  |
|--------------------------------------------------------------------------|--|--|--|--|
| [IT_Shlib_Manager, thread 1] Attempting to load library:                 |  |  |  |  |
| libit_monitoring.3.3.gcc411.so.1                                         |  |  |  |  |
| [IT_Shlib_Manager, thread 1] Located shlib:                              |  |  |  |  |
| <pre>/vob/orbix/targets_orbix//lib/libit_monitoring.3.3.gcc411.so.</pre> |  |  |  |  |
| 1                                                                        |  |  |  |  |
| [IT_Shlib_Manager, thread 1] About to load shlib:                        |  |  |  |  |
| <pre>/vob/orbix/targets_orbix//lib/libit_monitoring.3.3.gcc411.so.</pre> |  |  |  |  |
| 1                                                                        |  |  |  |  |
| [IT_Shlib_Manager, thread 1]                                             |  |  |  |  |
| <pre>/vob/orbix/targets_orbix//lib/libit_monitoring.3.3.gcc411.so.</pre> |  |  |  |  |
| 1 seems to be compatible with the shared libraries already               |  |  |  |  |
| loaded in this process.                                                  |  |  |  |  |
| [IT_Shlib_Manager, thread 1] Loading plugin:                             |  |  |  |  |
| <pre>/vob/orbix/targets_orbix//lib/libit_monitoring.3.3.gcc411.so.</pre> |  |  |  |  |
| 1                                                                        |  |  |  |  |

#### Java

You can turn on diagnostics as normal with the setDiagnostics config variable, a level of 128 or higher will output the monitoring plug-in's information.

```
[MonitoringGeneric:group: Monitoring Service: Server2
RepositoryID: Monitoring/Server2]
[MonitoringGeneric:ClientInteraction.setSelfAddr(10.2.2.141)]
[MonitoringGeneric:ClientInteraction.setPeerAddr(jewel)]
[MonitoringGeneric:ClientInteraction.setUrl(Monitoring/Server2)]
[MonitoringGeneric:ClientInteraction.setGroupName(Monitoring)]
[MonitoringGeneric:ClientInteraction.setService(Server2)]
[MonitoringGeneric:ClientInteraction.setOpName(get_command)]
[MonitoringGeneric:ClientInteraction.requestAnalyzed()]
```

#### CHAPTER 3

# Configuring Actional for Orbix Integration

This chapter gives some basic guidelines on setting up Actional to run the Orbix Actional integration demo.

In this chapter

This chapter includes the following sections:

| Prerequisites            | page 37 |
|--------------------------|---------|
| Configuring Actional     | page 39 |
| Troubleshooting Actional | page 45 |

CHAPTER 3 | Configuring Actional for Orbix Integration
# Prerequisites

| Overview            | This section describes prerequisites for integration between Actional SOA management products and Orbix.                                                                                                    |  |  |  |  |  |  |
|---------------------|----------------------------------------------------------------------------------------------------|--|--|--|--|--|--|
| Actional products   | <ul><li>The following Actional products should be installed:</li><li>Actional Management Server 8.0 (Actional server)</li></ul>                                                                                                    |  |  |  |  |  |  |
|                     | • Actional Flex Point 8.0 (Actional agent/intermediary)                                                                                                    |  |  |  |  |  |  |
|                     | Alternatively, the following Actional products can be installed separately:                                                                                                    |  |  |  |  |  |  |
|                     | Actional Point of Operational Visibility 8.0 (Actional agent)                                                                                                    |  |  |  |  |  |  |
|                     | • Actional Client Security Enforcement 8.0 (Actional intermediary)                                                                                                    |  |  |  |  |  |  |
| Actional agents     | You must ensure that Actional agents are set up on each Orbix host node that you wish to manage. The provisioning of Actional agents is performed using the Actional server. For some basic details, see "Configuring Actional for Orbix Integration" on page 35 |  |  |  |  |  |  |
|                     | For full details on how to set up Actional agents on managed nodes, see the Actional product documentation.                                                                                                    |  |  |  |  |  |  |
| Further information | For information on installing Actional products, and the full range of platform<br>and database versions supported by Actional, see the Actional product<br>documentation.                                                                                       |  |  |  |  |  |  |
|                     | This Orbix integration with Actional supports the full range of operating systems and compilers supported by Orbix. For more details, see the Orbix Installation Guide.                                                                                          |  |  |  |  |  |  |

CHAPTER 3 | Configuring Actional for Orbix Integration

# **Configuring Actional**

| Overview                                                      | This section provides some basic configuration guidelines on Actional agent and server configuration.                                                                                                    |  |  |  |  |  |
|---------------------------------------------------------------|----------------------------------------------------------------------------------------------------|--|--|--|--|--|
| Actional agent configuration                                  | No specific Actional agent configuration settings are required for integration with Orbix. For example, for the purposes of the Orbix–Actional integration demos, the Actional agent can be started with the default configuration settings. |  |  |  |  |  |
| Actional server configuration                                 | The following sample configuration steps describe how to set up the Actional server to run an simple Orbix–Actional demo:                                                                                                    |  |  |  |  |  |
| Actional agent configuration<br>Actional server configuration | 1. Install the Actional server with typical installation options, and select the Apache Derby database.                                                                                                    |  |  |  |  |  |
|                                                               | 2. Specify the following URL in your browser:                                                                                                    |  |  |  |  |  |
|                                                               | http://localhost:4040/lgserver                                                                                                    |  |  |  |  |  |
|                                                               | 3. If this is a new installation click <b>Start</b> , and follow the new Actional server setup steps.                                                                                                    |  |  |  |  |  |
|                                                               | Otherwise, if the Actional server is already installed, perform the following steps:                                                                                                    |  |  |  |  |  |
|                                                               | i. In the Actional console Web interface, select the <b>Configure</b> radio button in the top left of the screen.                                                                                                    |  |  |  |  |  |
|                                                               | ii. Select the <b>Platform</b> tab. This displays the general configuration settings, as shown in Figure 7.                                                                                                    |  |  |  |  |  |

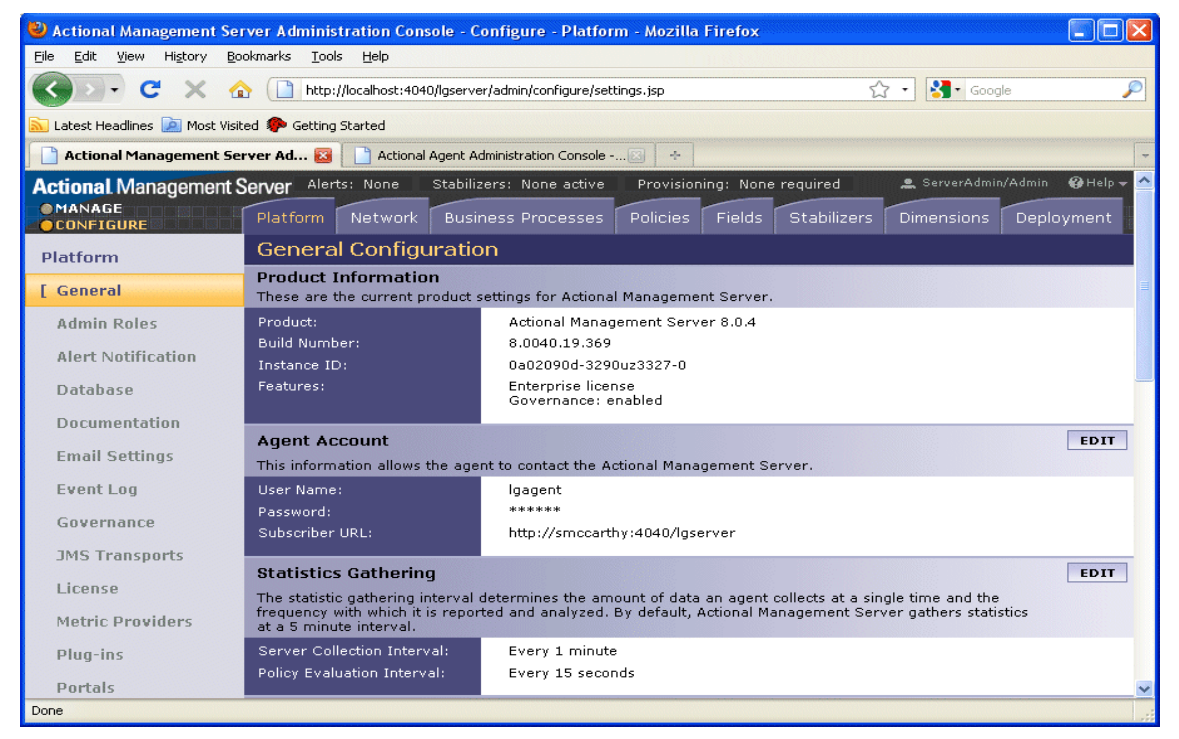

Figure 7: Actional Server Configuration Settings

Creating a managed node

To create a managed node for a simple Orbix demo, perform the following steps:

- 1. In the Actional **Configure** view menu bar, open the **Network** tab. This displays the **Network Nodes**.
- 2. Select Add. This displays Node Creation / Managing Agents.
- 3. Click Managed Node.

### Configuring a new node

To configure a managed node for the demo, perform the following steps in the wizard:

### Step 1: New Node - Identification

- 1. Specify the Name as agent1.
- 2. Specify the Display icon as Auto Discover.
- 3. Click Next.

### Step 2: New Node - Management

- 1. Specify the Transport as HTTP/S.
- 2. Supply your Actional agent user name and password.
- 3. Ensure that **Override Agent Database** is checked.
- 4. Click Next.

### Step 3: New Node - Agents

1. Specify the following URL:

http://HostName:4041/lgagent

You can specify a host name or an IP address in this URL.

- 2. Click Add. The agent URL is added.
- 3. Click Next.

### Step 4: New Node - Endpoints

- 1. For Endpoints, add the hostname, fully qualified hostname, or IP address.
- 2. Click Next.

### Step 5: New Node - Filters

- 1. Do not specify any filters for the demo.
- 2. Click Next.

### Step 6: New Node - Trust Zone

- 1. Do not specify a trust zone for the demo.
- 2. Click Finish.

The newly created managed node now needs to be provisioned.

#### Provisioning a new node

To provision the new node to bring it under management, perform the following steps:

- 1. Select the **Configure** radio button at the top left of the screen.
- 2. Select the **Deployment** tab from the **Configure** menu bar.
- The Provisioning page is displayed, and agent1 is listed as not provisioned.
- 4. Select the agent1 check box.
- Click Provision. This displays a message when complete: Successfully provisioned.
- 6. Click the **Manage** radio button at the top left of the screen. You should see agent1 added to the **Network** view as shown in Figure 8.

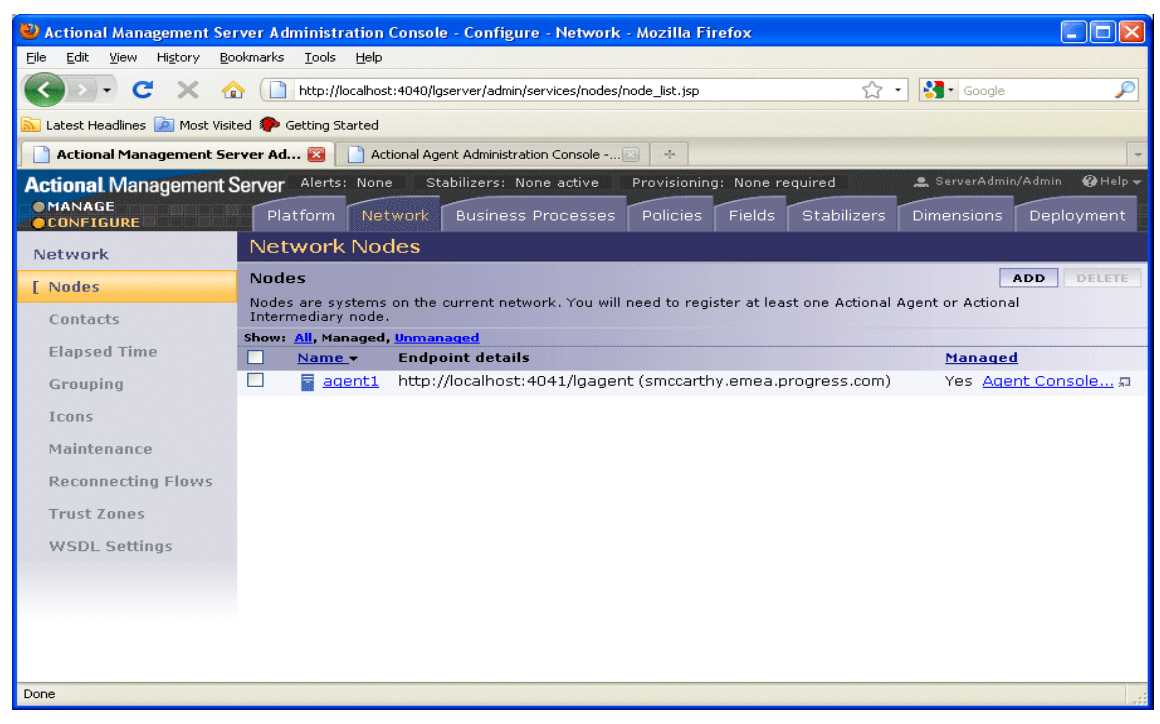

Figure 8: Actional Server Provisioned Node

### Further information

For more details on setting up and running Actional SOA management tools, see the Actional product documentation.

CHAPTER 3 | Configuring Actional for Orbix Integration

# **Troubleshooting Actional**

| Overview                                           | This section provides some tips to help troubleshoot your Actional integration with Orbix.                     |                                                                                                    |  |  |  |  |  |  |
|----------------------------------------------------|----------------------------------------------------------------------------------------------------|----------------------------------------------------------------------------------------------------|--|--|--|--|--|--|
| Setting default polling                            | For<br>cons<br>folle                                                                                           | demonstration purposes, to update the display in your Actional server<br>sole more frequently, you can set the default polling to a shorter time span as<br>ows:                                                                             |  |  |  |  |  |  |
|                                                    | 1.                                                                                                    | Select the <b>Configure</b> radio button at the top left of the screen.                                                                                                    |  |  |  |  |  |  |
|                                                    | 2.                                                                                                    | Select the <b>Platform</b> tab from the <b>Configure</b> menu bar.                                                                                                    |  |  |  |  |  |  |
|                                                    | 3.                                                                                                    | In Statistics Gathering on the right, select EDIT.                                                                                                    |  |  |  |  |  |  |
|                                                    | 4.                                                                                                    | Set the <b>Server Collection Interval</b> to 1 minute by using the drop down list.                                                                                                    |  |  |  |  |  |  |
|                                                    | 5.                                                                                                    | Set the <b>Policy Evaluation Interval</b> to 15 seconds.                                                                                                    |  |  |  |  |  |  |
| Ensuring events are reported to the Actional Agent | To ensure that Orbix monitoring events are being reported to your Actional agent, perform the following steps: |                                                                                                    |  |  |  |  |  |  |
|                                                    | 1.                                                                                                    | Ensure your Actional agent is running, and added as a managed node in your Actional server.                                                                                                    |  |  |  |  |  |  |
|                                                    | 2.                                                                                                    | Verify that the agent generated the Uplink.cfg file in the directory specified during installation. If this file was not specified during the installation, it should be in the following default path (which should have write permission): |  |  |  |  |  |  |
|                                                    |                                                                                                    | UNIX /var/opt/actional/LG.Interceptor                                                                                                    |  |  |  |  |  |  |
|                                                    |                                                                                                    | Windows %systemroot%\system32\LG.Interceptor                                                                                                    |  |  |  |  |  |  |
|                                                    | 3.                                                                                                    | Open your Actional agent console and login:                                                                                                    |  |  |  |  |  |  |
|                                                    |                                                                                                    | http://AgentHostName:Port/lgagent/                                                                                                    |  |  |  |  |  |  |

- Specify the following URL to display the **Options** page shown in Figure 9: http://AgentHostName:Port/lgagent/admin/options.js
- 5. For Audit agent events, Click On.
- 6. Click Apply.

| Actional Agent  |                                                                                                   | 🚯 Actional Agent Administration Console 🛛 🚢 root - Admin | n @Help▼ |
|-----------------|---------------------------------------------------------------------------------------------------|----------------------------------------------------------|----------|
|                 |                                                                                                   |                                                          |          |
| Setting Started | Options                                                                                           | Value                                                    |          |
|                 |                                                                                                   | value                                                    |          |
| Supert Los      | Trace policy execution (what conditions evaluate to)                                              | ⊙ On C Off                                               |          |
|                 | Log Flight Data Recorder status                                                                   | ○ On  ⊙ Off                                              |          |
| Documentation   | Audit agent events                                                                                | ⊙ On C Off                                               |          |
|                 | Audit remote <b>and</b> local calls to APIs                                                       | O On ⊙ Off                                               |          |
|                 | Audit SOAP APIs                                                                                   | O on O Off                                               |          |
|                 | Debug deployment                                                                                  | O on O Off                                               |          |
|                 | Audit config manager changes                                                                      | NO_RECORD                                                |          |
|                 | Save configuration now                                                                            | Save                                                     |          |
|                 | Force garbage collect now                                                                         | GC                                                       |          |
|                 | Request a thread dump (can be retrieved with support.zip)                                         | Thread Dump                                              |          |
|                 | Write an event log entry                                                                          | Log Now ***********************************              |          |
|                 | Do an MD5 of a string                                                                             | Compute Now                                              |          |
|                 | Resync provider keys before next call                                                             | Schedule resync                                          |          |
|                 | Filter debug messages (e.g. "com.actional.sql.")<br>Only has effect if log level is set to DEBUG, |                                                          |          |
|                 | Product configuration                                                                             | Show                                                     |          |
|                 | HTTP session information                                                                          | Show                                                     |          |
|                 | Apply                                                                                             |                                                          |          |

Figure 9: Actional Agent Options

**Note:** These settings are not persistent, and are reset when the Actional agent is restarted.

#### Viewing agent events

When **Audit agent events** is turned on, all external events coming from the Orbix monitoring plug-in can be reviewed in the Actional agent **Event Logs**, shown in Figure 10.

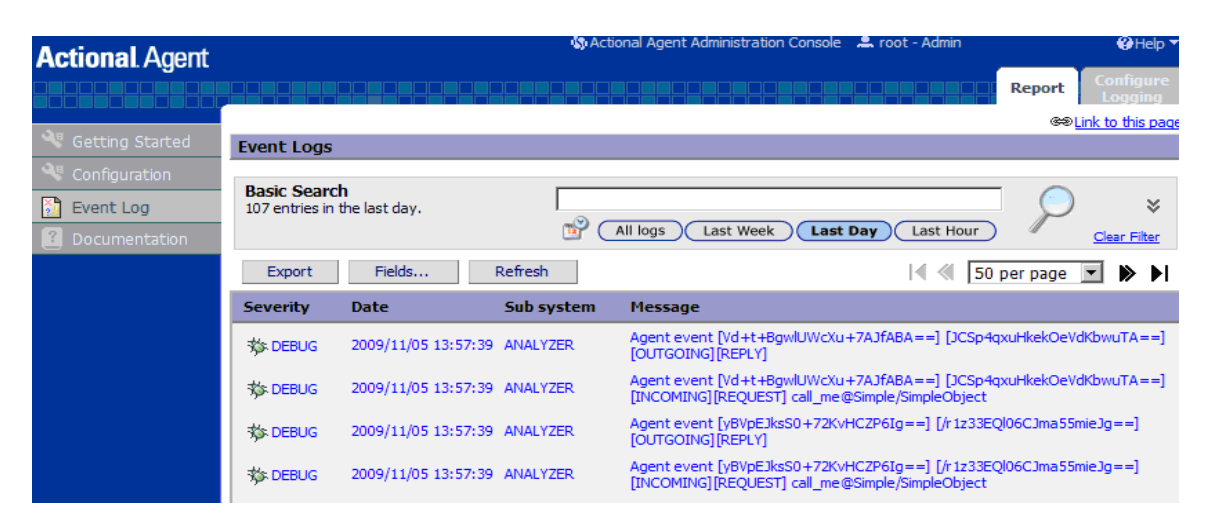

Figure 10: Actional Agent Event Logs

Figure 10 shows INCOMING, OUTGOING, REQUEST, and REPLY events reported from the monitoring plug-in. If these events are not reported, the path for the uplink.cfg may be incorrect, and the monitoring plug-in can not find the agent.

#### C++ applications

For C++ applications, verify that the LG\_INTERCEPTORCONFIG environment variable is set correctly, and points to the directory where the agent has written the uplink.cfg file.

#### Java applications

For Java applications, verify that the com.actional.lg.interceptor.config property is passed on to the application correctly, and points to the directory where the agent has written the uplink.cfg file.

When incoming monitoring events are arriving at the agent, and the agent is configured correctly, you should see the calls displayed in the Actional server console **Network** view, as shown in Chapter 2.

Further information

For any problems with Actional agent configuration, please refer to the Actional product documentation.

# CHAPTER 4

# Managing Orbix Applications in Actional

This chapter shows examples of managing a simple Orbix application and Orbix domain services in Actional SOA management tools.

In this chapter

This chapter includes the following sections:

| Monitoring Orbix Applications | page 51 |
|-------------------------------|---------|
| Auditing Orbix Applications   | page 57 |

CHAPTER 4 | Managing Orbix Applications in Actional

# **Monitoring Orbix Applications**

#### Overview

When your Orbix applications are configured for integration with Actional, they can be monitored using the Actional SOA management tools. No code changes are required for monitoring of Orbix applications.

For example, when you run the simple Orbix actional\_demo, the Actional Management Server Administration Console displays the managed node that the demo is running on. Invocations are displayed as arrows flowing to and from managed components.

The Orbix monitoring demo illustrates the simple use of the ORB monitoring plug-in to report calls made between Orbix clients and servers to Actional. This demo is similar to demos/corba/orb/simple, and shows how to configure visibility of your application in Actional. For details on how to run this demo, see the README text files in the following directory:

OrbixInstallDir/demos/monitoring

### Network view

The Actional network view displays the traffic between various components in your network environment. These include nodes, packages, services and operations.

Figure 11 shows the running Orbix actional\_demo displayed in the Network tab of the Actional Management Server Administration Console. In this simple demo, the Network tab displays the Actional agent on the Orbix managed node that the demo is running on. This agent reports the monitoring data back to the Actional server. The single invocation is displayed as a green arrow flowing from the node and back to itself. In more complex examples with multiple nodes, the arrows flow between nodes.

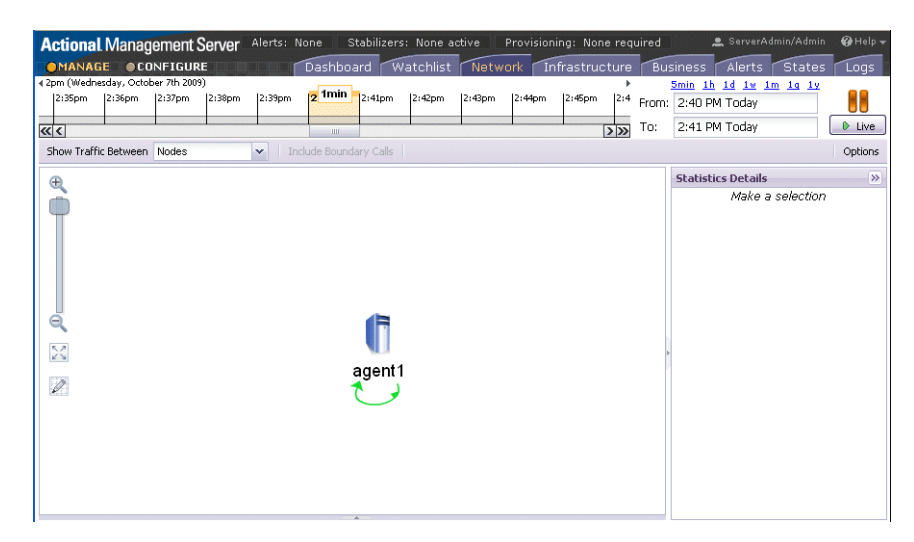

Figure 11: Actional Server Network View

By default, the **Network** view shows traffic between nodes. There is only one node in this case. You can also select to show traffic between packages in the top left of the screen. Figure 12 shows the traffic between the Orbix client and server packages.

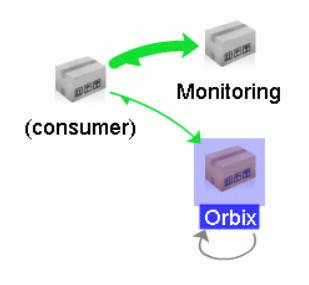

Figure 12: Traffic Between Packages

### **Path Explorer**

Figure 13 shows the Orbix actional\_demo displayed in the Path Explorer view of the Actional Management Server Administration Console.

To view this screen, double click on the managed node shown in Figure 11. Alternatively, click the **Display Path Explorer** button at the top right of the **Network** view.

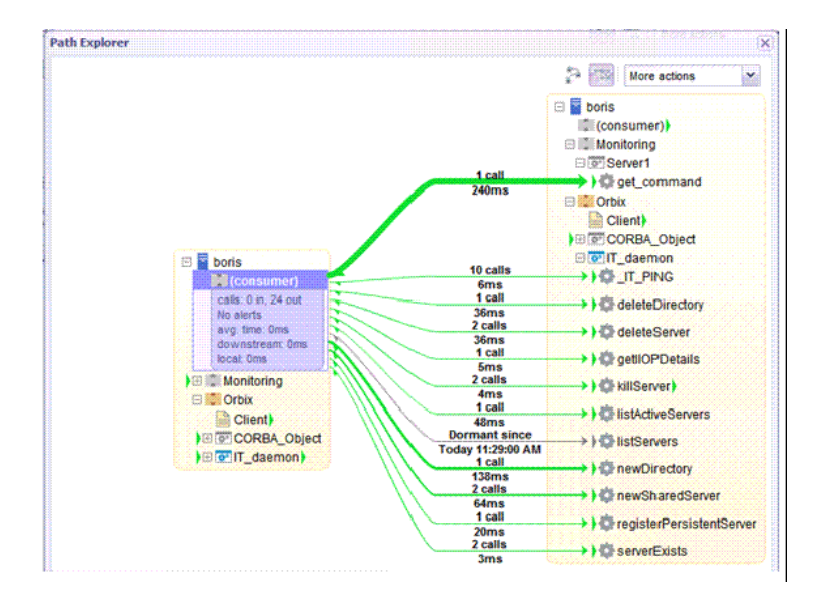

Figure 13: Actional Server Path Explorer

The **Path Explorer** view displays the relationships between different components in more detail. For example, you can view the call chain between services and consumers. Summary statistics are also displayed for the selected component.

### Statistics details

The **Statistics Details** pane on the right displays statistics gathered by the selected component. These include the number of incoming and outgoing calls, call time, call size, and so on. Alerts, faults and violations are also displayed.

For example, Figure 14 shows the **Statistics Details** displayed for a client request to a server, when the operation is selected in the **Path Explorer**.

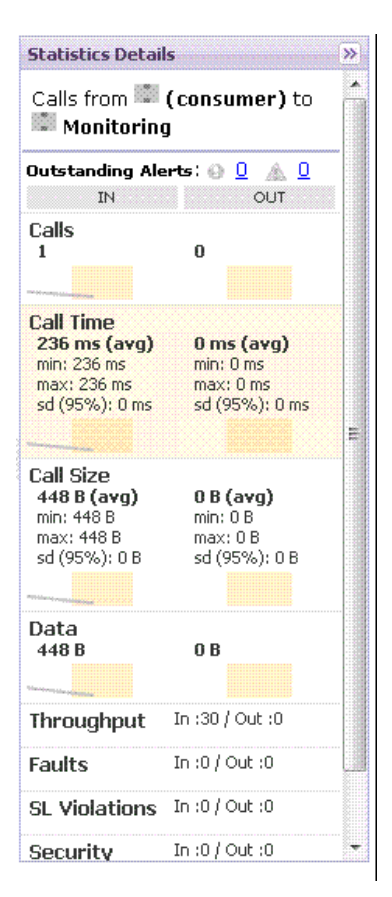

Figure 14: Actional Server Statistics Details

Double clicking on a particular statistic in this view (for example, **Call Size**) displays a summary chart. For example, Figure 15 shows a **Call Time** summary chart for the consumer.

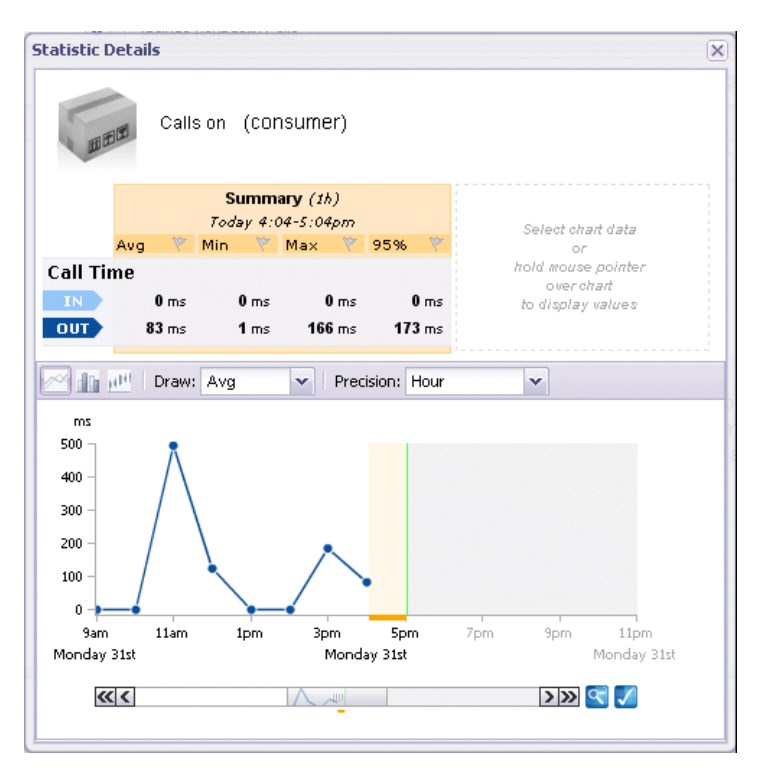

Figure 15: Actional Server Statistics Chart

| Server manifest     | The Actional server manifest (LG_Header) is a unique ID used by the Actional server to correlate information it receives from agents about interactions between different applications. For example, when you run the client application in the Orbix actional_demo, the following LG_Header is output on the command line: |
|---------------------|----------------------------------------------------------------------------------------------------|
|                     | <pre>Interaction=CgIEAUD6LU2sLiQBBwAAAA==;<br/>Locus=4/LcwgqvldfxotEoegsSGg==;<br/>Flow=CgIEAUD6LU2sLiQBBgAAAA==;<br/>UpstreamOpID=xPnAfuwlTEV7QGYOGRBgYA==;<br/>CallerAddress=10.2.4.1;</pre>                                                                                                    |
| Further information | For detailed information on using Actional SOA management tools, see the Actional product documentation.                                                                                                    |

# **Auditing Orbix Applications**

| Overview               | This section shows some simple examples of auditing the Orbix actional_demo and Orbix domain services.                                                                                                    |  |  |  |  |  |
|------------------------|----------------------------------------------------------------------------------------------------|--|--|--|--|--|
| Actional policy groups | Policy groups are used by Actional server to apply a set of policies and rules to managed items on your network. Policies and rules can be used to raise alerts on certain failure reasons. For example, when an Orbix operation takes too long to return, or when a specified IDL exception or fault is raised. |  |  |  |  |  |
|                        | Figure 16 shows some example policy groups that have be defined in the <b>Policies</b> view. See configuring message fields section, for more detailed example on how to setup Policy Groups.                                                                                                    |  |  |  |  |  |

| Actional Managemen  | t Server                    | Alerts: None                                                                  | Stabilizers: None active                                                                                    | Provisioning: None requi                                                                     | red                                              |                              | 🚊 release/Adm                        | nin 🚱 Help 🗸 |
|---------------------|-----------------------------|-------------------------------------------------------------------------------|----------------------------------------------------------------------------------------------------|----------------------------------------------------------------------------------------------|--------------------------------------------------|------------------------------|--------------------------------------|--------------|
| Type here to search | 9                           | 2 🔀 😕 📖                                                                       | Platform Network E                                                                                          | Business Processes Poli                                                                      | cies Fields                                      | Stabilizers                  | Dimensions                           | Deployment   |
| Policies            | Poli                        | cy Groups                                                                     |                                                                                                    |                                                                                              |                                                  |                              |                                      |              |
|                     | Polic                       | y Group List                                                                  |                                                                                                    |                                                                                              | ADD                                              | DELETE                       | ACTIVATE                             | DEACTIVATE   |
|                     | The fo<br>policie<br>revisi | ollowing policy group<br>es and rules to mana<br>on, the <i>Latest Revisi</i> | is are defined on this server.<br>aged items on this network. W<br><i>on</i> field will be a direct link to | Policy groups are used by<br>When the latest revision of a<br>o the latest revision of the p | Actional Manag<br>policy group i<br>olicy group. | ement Serve<br>s not the sam | r to apply a set<br>ne as the active | . of         |
|                     |                             | Name -                                                                        | Active Revision                                                                                             | Latest Revision                                                                              | Ту                                               | pe Des                       | cription                             | Ownership    |
|                     |                             | CORBAExceptions                                                               | 1 (Initial Revision)                                                                                        | 1 (Initial Revision                                                                          | )                                                |                              |                                      | release      |
|                     |                             | CORBARequests                                                                 | 1 (Initial Revision)                                                                                        | 1 (Initial Revision                                                                          | )                                                |                              |                                      | release      |

Figure 16: Actional Policy Groups

### Viewing audit logs

When you have defined policies for your network, you can use them to audit and monitor alerts on certain failure reasons (for example, when a specified IDL exception or fault is raised).

Figure 17 shows some example audit logs for the Orbix application in the Logs view.

| Actional Management S | Server                                  | Alerts: 🛕    | 46 Stabilia   | ers: None active      | Provisionin   | ıg: None requir | red               |                       | release/Admin 🤀 He        | elp 🔻 |
|-----------------------|-----------------------------------------|--------------|---------------|-----------------------|---------------|-----------------|-------------------|-----------------------|---------------------------|-------|
| Type here to search   | 🔍 🛛 🔀 👘                                 |              |               |                       | Dashboard     | Watchlist       | Network Infra     | structure Business    | Alerts States Log         | gs 🛛  |
| Logs                  | Audit Logs                              |              |               |                       |               |                 |                   |                       |                           |       |
| Event Logs            |                                         |              |               |                       |               |                 |                   |                       | Display 👻                 |       |
| [ Audit Logs          | Audit Log Report                        |              |               |                       |               |                 | ▲ ≪               |                       | EXPORT REFRE              | SH    |
| Application Logs      | Date                                    | Host<br>Name | Service       | Operation             | Request<br>ID | Call Status     | Failure<br>Reason | Response Time<br>(ms) | Authenticated Secur<br>ID | ity   |
|                       | 09/14/2011 12:01:06<br>PM               | <u>boris</u> | <u>farInc</u> | increment             | <u>n/a</u>    | SUCCEEDED       | <u>n/a</u>        | 5                     | <u>n/a</u>                |       |
|                       | 09/14/2011 12:01:04<br>PM               | <u>boris</u> | IT daemon     | <u>getIIOPDetails</u> | <u>n/a</u>    | SUCCEEDED       | <u>n/a</u>        | <u>185</u>            | <u>n/a</u>                |       |
|                       | 09/14/2011 12:01:04<br>PM               | <u>boris</u> | IT daemon     | IT PING               | <u>n/a</u>    | SUCCEEDED       | <u>n/a</u>        | 1                     | <u>n/a</u>                |       |
|                       | <u>09/14/2011 12:01:04</u><br><u>PM</u> | <u>boris</u> | middleInc     | <u>increment</u>      | <u>n/a</u>    | SUCCEEDED       | <u>n/a</u>        | <u>2219</u>           | <u>n/a</u>                |       |
|                       | <u>09/14/2011 12:01:04</u><br><u>PM</u> | <u>boris</u> | <u>Client</u> | <u>n/a</u>            | <u>n/a</u>    | SUCCEEDED       | <u>n/a</u>        | 2223                  | <u>n/a</u>                |       |

Figure 17: Audit Logs from instrumented application

|     |         |      | for the O    | rbix appli  | cation in F   | igure 17.     | 1 5 | -               |         |
|-----|---------|------|--------------|-------------|---------------|---------------|-----|-----------------|---------|
| ver | Alerts: | A 46 | Stabilizers: | None active | Provisionity: | None required |     | 🏨 release/Admin | QHalp - |

Figure 18 shows an example audit log record displayed on clicking on an entry

| Logs             | Audit Logs                             |                          |                  |              |              |  |  |  |  |  |
|------------------|----------------------------------------|--------------------------|------------------|--------------|--------------|--|--|--|--|--|
| Event Logs       | Audit Log Record 95 of 33              | 26                       | PREVIOUS (NEWER) | NEXT (OLDER) | BACK TO LIST |  |  |  |  |  |
| [ Audit Logs     | Interaction ID:                        | CkEFDeIUvUeZyzIBAgAAAA== |                  |              |              |  |  |  |  |  |
| Application Logs | Date:                                  | 09/13/2011 12:23:04 PM   |                  |              |              |  |  |  |  |  |
|                  | Host Name:                             | boris                    |                  |              |              |  |  |  |  |  |
|                  | Group:                                 | Orbix                    |                  |              |              |  |  |  |  |  |
|                  | Group Revision:                        |                          |                  |              |              |  |  |  |  |  |
|                  | Service:                               | IT_daemon                |                  |              |              |  |  |  |  |  |
|                  | Operation:                             | getIIOPDetails           |                  |              |              |  |  |  |  |  |
|                  | URL Path:                              | Orbix/IT_daemon          |                  |              |              |  |  |  |  |  |
|                  | Request ID:<br>Request Size (bytes):   | 240                      |                  |              |              |  |  |  |  |  |
|                  | Request Data:<br>Request Attachments:  | nane                     |                  |              |              |  |  |  |  |  |
|                  | Request Message Fields:                | none                     |                  |              |              |  |  |  |  |  |
|                  | Call Status:                           | SUCCEEDED                |                  |              |              |  |  |  |  |  |
|                  | Failure Reason:<br>Response Time (ms): | 222                      |                  |              |              |  |  |  |  |  |
|                  | Reply Size (bytes):                    | 30                       |                  |              |              |  |  |  |  |  |
|                  | Reply Data:<br>Reply Attachments:      | none                     |                  |              |              |  |  |  |  |  |
|                  | Reply Message Fields:                  | none                     |                  |              |              |  |  |  |  |  |
|                  | Authenticated Security ID:<br>Role:    |                          |                  |              |              |  |  |  |  |  |

Actional Management Ser

Figure 18: Orbix Daemon call getIIOPDetails Audit Log Record

The Interaction ID displayed at the top of the screen is used by the Actional server to correlate information it receives, from multiple agents, about interactions between different services.

Figure 19 shows some example audit logs for Orbix configuration domain services in the **Logs** view. The Orbix service displayed in this example is the Orbix node daemon.

| Audit Logs                | \$           |           |                       |               |             |                |    |   |                   |               |           |                      |
|---------------------------|--------------|-----------|-----------------------|---------------|-------------|----------------|----|---|-------------------|---------------|-----------|----------------------|
|                           |              |           |                       |               |             |                |    |   |                   |               | D         | splay 👻              |
| Audit Log Re              | port         |           |                       |               |             |                | H. | M | CONFIGURE         | EXPO          | RT        | REFRESH              |
| Date                      | Host<br>Name | Service   | Operation             | Request<br>ID | Call Status | Failure Reason |    |   | Respon<br>Time (r | se A<br>ns) s | uth       | enticated<br>rity ID |
| 09/14/2011<br>06:09:29 AM | boris        | farins    | increment             | n/a           | SUCCEEDED   | n/a            |    |   | 2                 | 1             | <u>/a</u> |                      |
| 09/14/2011<br>06:09:27 AM | boris        | IT daemon | <u>getIIOPDetails</u> | n/a           | SUCCEEDED   | <u>n/a</u>     |    |   | 175               | 1             | <u>/a</u> |                      |
| 09/14/2011<br>06:09:27 AM | boris        | IT daemon | IT PING               | n/a           | SUCCEEDED   | o/a            |    |   | 1                 | 1             | <u>/a</u> |                      |
| 09/14/2011<br>06:09:27 AM | boris        | middleInc | increment             | n/a           | SUCCEEDED   | <u>o/a</u>     |    |   | 2203              | 1             | /a        |                      |
| 09/14/2011<br>06:09:27 AM | boris        | Client    | n/a                   | n/a           | SUCCEEDED   | n/a            |    |   | 2206              | 1             | /a        |                      |
| 09/14/2011<br>06:09:25 AM | boris        | IT daemon | <u>getIIOPDetails</u> | n/a           | SUCCEEDED   | o/a            |    |   | 175               | 1             | <u>va</u> |                      |

Figure 19: Audit Logs from application

Figure 20 shows an example audit log record displayed on clicking an entry for the farInc server in Figure 19.

| Audit Logs                |                          |
|---------------------------|--------------------------|
| Audit Log Record 1 of 470 |                          |
| Interaction ID:           | CkEFDZw4c4CraDIBAwAAAA== |
| Date:                     | 09/14/2011 12:01:06 PM   |
| Host Name:                | boris                    |
| Group:                    | Orbix                    |
| Group Revision:           |                          |
| Service:                  | farInc                   |
| Operation:                | increment                |
| URL Path:                 | Orbix/farInc             |
| Request ID:               |                          |
| Request Size (bytes):     | 248                      |
| Request Data:             |                          |
| Request Attachments:      | none                     |
| Request Message Fields:   | none                     |
| Call Status:              | SUCCEEDED                |
| Failure Reason:           |                          |
| Response Time (ms):       | 5                        |
| Reply Size (bytes):       | 12                       |
| Reply Data:               |                          |
| Reply Attachments:        | none                     |
| Reply Message Fields:     | none                     |

Figure 20: Orbix server farInc's Log Record

| Message Fields                                   | Message fields are pieces of textual data that are reported, such as the TCP port.                                                                                                    |
|--------------------------------------------------|----------------------------------------------------------------------------------------------------|
|                                                  | For C++ applications, only the remote port is actually reported.                                                                                                    |
|                                                  | For Client C++ applications, this is the port to which the client is connected.<br>This is also called the server port.                                                                                          |
|                                                  | For Server C++ applications this is the local port of the application, or the port where the server is listening on.                                                                                             |
|                                                  | For Java applications, both the clientport and serverport are reported, which means both the local and remote ports of both sides of client and server.                                                          |
|                                                  | Message fields are turned on by default and are immediately available once the Actional Management Server is configured to look for the message fields.                                                          |
| Configuring Actional to report<br>Message Fields | The Actional Management Server console allows you to configure policies and alerts in configuration mode (click <b>States</b> tab, and on the <b>Stabilizers</b> page click the <b>configuration page</b> link). |
|                                                  | 1. To create a Policy Group, click the <b>Policies</b> tab.                                                                                                    |
|                                                  | 2. Click <b>Add</b> to create a new policy group.                                                                                                    |
|                                                  | 3. Enter the <b>Name, Type,</b> and <b>Description.</b>                                                                                                    |
|                                                  | 4. Click <b>FINISH</b> .                                                                                                    |

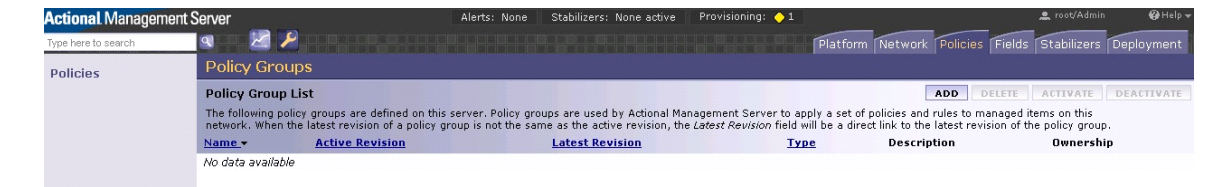

Figure 21: Creating a Policy

| Actional Managem    | nent Server                                     | Alerts: 🛕 5 Stabilizers: None active Provisioning: 📻 2                                  | ? 🔶 3 🧟 root/Admin                                    |
|---------------------|-------------------------------------------------|-----------------------------------------------------------------------------------------|-------------------------------------------------------|
| Type here to search | a 🔀 🎽                                           | Platform Network Busine:                                                                | ss Processes Policies Fields Stabilizers Dimensions D |
| Policies            | New Policy Grou                                 | ) - Identification                                                                      | PREVIOUS FINISH                                       |
|                     | 1<br>Identification                             |                                                                                         |                                                       |
|                     | General Information<br>Enter a name and (option | ally) a type and description for the current policy group. Fields marked with an asteri | isk (*) are required.                                 |
|                     | Name:                                           | Orbix3_Requests *                                                                       |                                                       |
|                     | Туре:                                           |                                                                                         |                                                       |
|                     | Description:                                    | Policy for monitoring requests, and for showing message fields                          |                                                       |
|                     |                                                 |                                                                                         | PREVIOUS                                              |

Figure 22: Creating a Policy Group

- 5. For creating a Rule Set, click the **Policies** tab, and click the name of the policy group to which you want to add a rule set.
- 6. In the **Rule Set** section, click **Add**.
- 7. Enter the Name and Description on the Rule Set Identification page.
- 8. Click OK.

| Rule Sets                                  |      |             | ADD DELETE |
|--------------------------------------------|------|-------------|------------|
| Rule sets applicable to this policy group: |      |             |            |
| Name -                                     | Туре | Description |            |
| No data available                          |      |             |            |
|                                            |      |             |            |

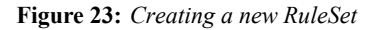

| Actional Managem    | ent Server         | Alerts: 🛕 5 Stabilizers: None active 🛛 Provisioning: 🗖 2 🔶 10   | 🔔 root/Admin 🛛 🤂 Help 🛩 |
|---------------------|--------------------|-----------------------------------------------------------------|-------------------------|
| Type here to search | a 🔀 🎽              | Platform Network Business Processes Policies Fields Stabilizers | Dimensions Deployment   |
| Policies            | Orbix3_Requ        | estRule • Rule Set - Identification                             | OK CANCEL               |
|                     | General Informatio | n<br>Inally) a description for the current rule set.            |                         |
|                     | Name:              | Orbix3_RequestRuleSet *                                         |                         |
|                     | Description:       | A ruleset for our policy for selecting Requests                 |                         |
|                     |                    |                                                                 | OK CANCEL               |

Figure 24: Creating a RuleSet

9. After creating the Rule Set, click Add on the Rule Set Summary.

| Policies | Status:                            |                                                                 |       |        |        |  |  |
|----------|------------------------------------|-----------------------------------------------------------------|-------|--------|--------|--|--|
|          | Successfully updated Rule          | Set.                                                            |       |        |        |  |  |
|          | Policy Groups : test : Orbix3_Reg  | <sup>uests</sup><br>● Rule Set Details                          |       |        |        |  |  |
|          | Identification                     |                                                                 |       |        |        |  |  |
|          | Name:                              | Orbix3_Requests                                                 |       |        |        |  |  |
|          | Description:                       | Policy for monitoring requests, and for showing message fields  |       |        |        |  |  |
|          | Туре:                              | Monitoring                                                      |       |        |        |  |  |
|          |                                    |                                                                 |       |        |        |  |  |
|          | Rules                              |                                                                 |       |        | ADD    |  |  |
|          | The following rules are part of th | is rule set. To create an additional rule click the Add button. |       |        |        |  |  |
|          | Conditions                         | Evaluates On                                                    | Audit | Notify | Custom |  |  |

Figure 25: Add Rule evaluation

10. On the New Monitoring Rule - Specify Evaluation page, select Always on Request, and click Next.

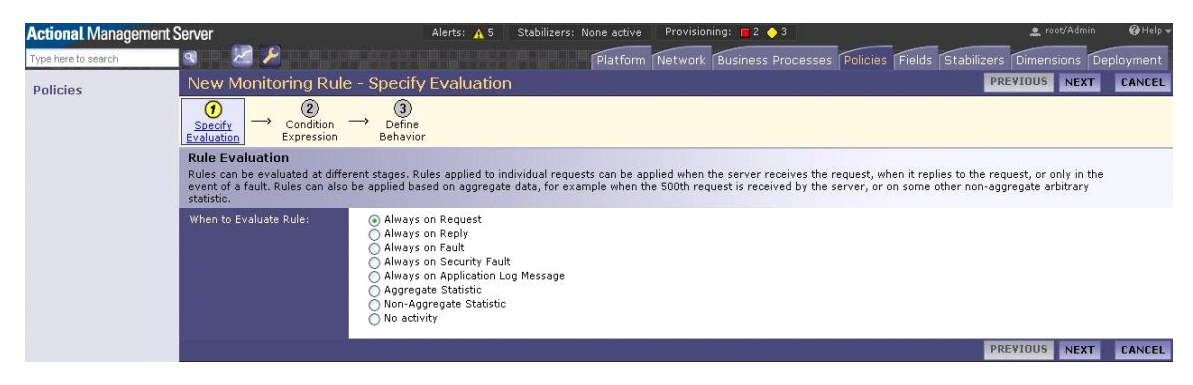

Figure 26: Creating a Rule, selecting a type of Rule

# 11. On the New Monitoring Rule - Condition Expression page, select The action will always be performed option, and click Next.

| New Monitoring Rule - Condition Expression                                                                                                    | PREVIOUS                | NEXT                | CANCEL |
|----------------------------------------------------------------------------------------------------|-------------------------|---------------------|--------|
| $\begin{array}{c} \textcircled{0} \\ \xrightarrow{\text{Specify}} & \longrightarrow & \textcircled{0} \\ \xrightarrow{\text{Condition}} & \xrightarrow{\text{Condition}} & \longrightarrow & \textcircled{0} \\ \xrightarrow{\text{Evaluation}} & \xrightarrow{\text{Evaluation}} & \xrightarrow{\text{Behavior}} \end{array}$ |                         |                     |        |
| Condition Expression                                                                                                    |                         |                     |        |
| You can opt to execute the action specified by the current rule conditionally. You can select to always commit the specified action if a request is consider the rule, to never commit the specified action (useful for troubleshooting), or to perform the action only under certain conditions as indicated below.           | ered within the         | conditions o        | of     |
| The action will always be performed.                                                                                                    |                         |                     |        |
| The action will never be performed.                                                                                                    |                         |                     |        |
| The action will be performed as follows                                                                                                    |                         |                     |        |
| Select all that apply:                                                                                                    |                         |                     |        |
| When the consumer node matches the <u>criteria</u> . Except if the consumer node matches the <u>criteria</u> .                                                                                                    |                         |                     |        |
| When the XPath evaluation matches the <u>criteria</u> . Except if the XPath evaluation matches the <u>criteria</u> .                                                                                                    |                         |                     |        |
| When the <b>message field</b> matches the <u>oriteria</u> . Except if the <b>message field</b> matches the <u>oriteria</u> .                                                                                                    |                         |                     |        |
| When one of the URL parameters matches the <u>name-value pairs</u> .                                                                                                    | <u>ne-value pairs</u> . |                     |        |
| When the specified stabilizer switch condition has been fulfilled.                                                                                                    | been fulfilled.         |                     |        |
| When the current request date/time falls within the <u>specified date/time range</u> . Except if the current request date/time falls within the                                                                                                    | specified date          | <u>time range</u> . |        |
| when the <u>specified</u> reusable condition has been fulfilled.                                                                                                    | ulfilled.               |                     |        |
| When the <u>specified</u> plug-in condition has been fulfilled. Except if the <u>specified</u> plug-in condition has been fulfilled.                                                                                                    | illed.                  |                     |        |
|                                                                                                    |                         |                     |        |
|                                                                                                    |                         |                     |        |
|                                                                                                    |                         |                     |        |
|                                                                                                    |                         |                     |        |
|                                                                                                    |                         |                     |        |
|                                                                                                    |                         |                     |        |
|                                                                                                    | PREVIOUS                | NEXT                | CANCEL |

Figure 27: Creating a Rule, selecting condition

 Any alerts or warnings need not to be setup, hence on the New Monitoring Rule - Define Alerting Behavior page, select None option, and click Next.

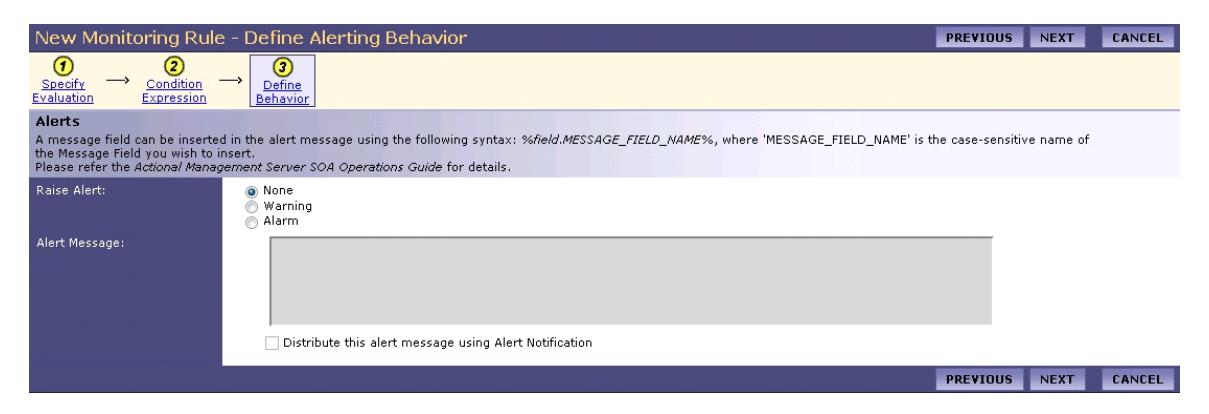

Figure 28: Creating a rule, specifying alerts

- 13. Do not specify any alerts to be shown.
- 14. Click Next Button. Select all items in the request to be audited, including the message fields (that are already defined). Ensure the last check box Audit Only if Alarm is Raised is not selected. If this is selected, the policy will not audit the calls unless an alarm/fault is raised.
- 15. Click **Next** until you get the **Finish** button on the screen. Clicking **Finish** button takes you to the **Policy Group** view.

| Monitoring Rule - D                     | efine Audi                                        | iting Beh                                                                                     | avior                                              |               |     |  | 0 | CANC  |
|-----------------------------------------|---------------------------------------------------|-----------------------------------------------------------------------------------------------|----------------------------------------------------|---------------|-----|--|---|-------|
| Audit<br>Specify the auditing parameter | ers for events t                                  | hat cause rul                                                                                 | es to be trigge                                    | ered.         |     |  |   |       |
| What to Audit:                          | V Audit I<br>V Au<br>V Au<br>V Au<br>V Au<br>V Au | Message<br>dit Request B<br>dit Attachmer<br>dit Reply Bod<br>dit Message F<br>List of define | ody<br>its<br>y<br>ields in Reque<br>ed message fi | est or Reply  |     |  |   |       |
|                                         |                                                   | Audit on<br>Request                                                                           | Audit on<br>Reply                                  | Message Field |     |  |   |       |
|                                         |                                                   | 1                                                                                             | V                                                  | CLIENTPORT    |     |  |   |       |
|                                         |                                                   | V                                                                                             | $\checkmark$                                       | SERVERPORT    |     |  |   |       |
|                                         | Au                                                | New Mess<br>dit Only if Ala                                                                   | age Field:<br>rm is Raised                         |               | Add |  |   |       |
|                                         |                                                   |                                                                                               |                                                    |               |     |  | 0 | CANCI |

Figure 29: Creating a rule, and specifying message fields

- 16. Create a new policy, by clicking the Policy Group, and clicking **Add** on the **Policies** section.
- 17. Select the Policy that needs to be applied for all sites, and click Next.
- 18. On the **New Policy Configuration** page, select **Every message** option, and click **Next**.

| Policies                 |                                                   |          |               | ADD DELETE |
|--------------------------|---------------------------------------------------|----------|---------------|------------|
| Policies determine the a | application of a rule set to a specific location. |          |               |            |
| Target -                 | Applies To                                        | Rule Set | Rule Set Type |            |
| No data available        |                                                   |          |               |            |

Figure 30: Creating a new Policy

| New Policy - Provider                                                                                                    | PREVIOUS        | NEXT    | CANCEL |
|----------------------------------------------------------------------------------------------------|-----------------|---------|--------|
| $ \underbrace{\textcircled{()}_{\substack{\text{Where}\\ \text{Applied}}} \rightarrow \underset{\text{Rule Set}}{\textcircled{()}} $                                                                                                    |                 |         |        |
| Select Policy Target<br>Select the site at which this Policy should apply. Alternatively, you can choose 'All Sites'.<br>Note: Consumer-side policies are currently disabled, thus only managed sites are shown. Go to the <u>General Configuration</u> page in order to enable thi | is option.      |         |        |
|                                                                                                    |                 |         |        |
|                                                                                                    |                 |         |        |
|                                                                                                    |                 |         |        |
|                                                                                                    |                 |         |        |
|                                                                                                    |                 |         |        |
| Site matching<br>Enable this option to match the policy on all managed nodes where the site appears. This is useful when the same service, operation, etc, appears on<br>allows matching on nodes where the site has not yet been discovered.                                       | multiple nodes. | It also |        |
| All Managed Nodes:                                                                                                    |                 |         |        |
|                                                                                                    | PREVIOUS        | NEXT    | CANCEL |

Figure 31: Creating a new policy, select sites for policy

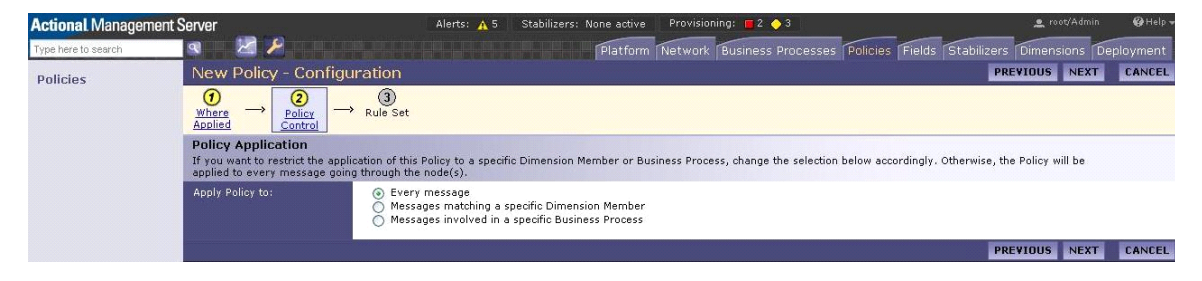

Figure 32: Create a new Policy, selecting message type

Select the RuleSet that needs to be associated with this policy, and click OK.

| Actional Managem    | ent Server                                                                   | Alerts: 🛕 5 🛛 Stabilizers: | None active 🛛 Provisioning: 📕 2 🔶 3    |                             | 🚊 root/Admin 🛛 🤪   | Help 👻 |
|---------------------|------------------------------------------------------------------------------|----------------------------|----------------------------------------|-----------------------------|--------------------|--------|
| Type here to search | a                                                                            |                            | Platform Network Business Processes    | Policies Fields Stabilizers | Dimensions Deploym | ent    |
| Policies            | /* • Policy - Rule Set                                                       |                            |                                        |                             | OK CAN             | CEL    |
|                     | Select Rule Set<br>Specify the rule set that this policy will use.<br>Name - | Туре                       | Description                            |                             |                    |        |
|                     | Orbix3_RequestRuleSet                                                        | Monitoring                 | A ruleset for our policy for selecting | ng Requests                 |                    |        |
|                     |                                                                              |                            |                                        |                             | OK CAN             | CEL    |

Figure 33: Create a new Policy, Selecting a ruleset for the policy

20. Once you are completed creating your policy, click **ACTIVATE THIS REVISION** which locks the policy and applies it to all sites. All the nodes in the network need to be re-provisioned.

| Actional Management | Server                                                                      |                                                          | Alerts: 🗛 5 Stabilizers:                      | None active Provisioning:            | 2 🔶 3                          | Leids Stabilizers (Dime | root/Admin 🛛 🖗 Help 👻 |
|---------------------|-----------------------------------------------------------------------------|----------------------------------------------------------|-----------------------------------------------|--------------------------------------|--------------------------------|-------------------------|-----------------------|
| Policies            | Policy Groups : Or<br>Orbix3_R                                              | rbix3_Requests<br><b>Cequests</b> (Initial R             | evision) • Policy Gr                          | oup                                  |                                |                         | DONE                  |
|                     | Overview<br>This is identificati                                            | ion and revision information fo                          | or the current policy group.                  |                                      |                                | ACTIVATE                | THIS REVISION EDIT    |
|                     | Name:<br>Type:<br>Description:<br>Revision:<br>Revision Comme<br>Ownership: | Orbix3_Req<br>Policy for m<br>1<br>Initial Revis<br>root | uests<br>onitoring requests, and for s<br>ion | howing message fields                |                                |                         |                       |
|                     | Rule Sets Rule sets applicat Name.*                                         | ble to this policy group:                                | Туре                                          | Description                          |                                |                         | ADD DELETE            |
|                     | Orbix3 Re                                                                   | equestRuleSet                                            | Monitoring                                    | A ruleset for our po                 | olicy for selecting Requests   | 5                       |                       |
|                     | Policies<br>Policies determin                                               | e the application of a rule set                          | to a specific location, and es                | tablish the relationship between sa  | aid location and a dimension ( | or business process.    | ADD DELETE            |
|                     | Target -                                                                    | Applies To                                               |                                               | Rule Set                             |                                | Rule Set Type           |                       |
|                     |                                                                             | Every Mess                                               | age                                           | Orbix3_RequestRuleSet                |                                | Monitoring              |                       |
|                     | Reusable Con<br>Reusable conditio                                           | <b>ditions</b><br>ons are triggers which are also        | ) usable in rules, rulesets or                | policies within the current policy g | roup.                          |                         | ADD DELETE            |
|                     | <u> </u>                                                                    |                                                          |                                               | Description                          |                                |                         |                       |
|                     | Orbix3 M                                                                    | onitoringCondition                                       |                                               | A Condition to be app                | lied to our policy             |                         |                       |
|                     | <b>Revision His</b>                                                         | story                                                    |                                               |                                      | DUPLICATE DELETE               | ACTIVATE DEACTIVA       | TE LOCK UNLOCK        |
|                     | Revision -                                                                  |                                                          | Comment                                       |                                      |                                | <u>Status</u>           |                       |
|                     | O <u>1 - Orbix3</u>                                                         | Requests                                                 | Initial Revision                              |                                      |                                | Inactive, unlocke       | d, displayed          |

Figure 34: Overview of the Policy Group

21. Once you complete re-provisioning, any new monitored calls are available in the Audit Logs. If you click on any of the new log entries, details of the message fields are displayed. To view the **Audit Logs**, click Stabilizers tab | Stabilizer Management page link | Audit Logs.

| Audit Logs                                            |                                               |
|-------------------------------------------------------|-----------------------------------------------|
| Audit Log Record 7 of 13                              |                                               |
| Interaction ID:                                       | BQD7yiOaSQyFycwzNQGJNoAK                      |
| Date:                                                 | 01/31/2012 12:45:56.271 PM                    |
| Host Name:                                            | vm-khallig.bedford.progress.com               |
| Group:                                                | Monitoring                                    |
| Group Revision:<br>Service:                           | Grid                                          |
| Operation:                                            | aet heiaht                                    |
| URL Path:                                             | /Monitoring/Grid                              |
| Request ID:<br>Request Size (bytes):<br>Request Data: | 1997) 1° 34466 (* 4446) <b>*</b> 100 70 (906) |
| Request Attachments:                                  | none                                          |
| Request Message Fields:                               | NameValueSERVERPORT2600CLIENTPORT65441        |
| Call Status:                                          | SUCCEEDED                                     |
| Failure Reason:<br>Response Time (ms):                | 1                                             |
| Reply Data:<br>Reply Attachments:                     | none                                          |
| Reply Message Fields:                                 | NameValueSERVERPORT2600CLIENTPORT65441        |
| Authenticated Security ID:<br>Role:                   |                                               |
| Flow ID:                                              | CADNUkTsevVG1MwzNQGJNoAK                      |
| Chain ID:                                             | BgDNUkTsevVG1MwzNQGJNoAK                      |
| Application Logs:                                     | none                                          |

Figure 35: Audit log entry showing message fields

# Index

# A

Actional agent 15, 20, 37 Actional Agent Interceptor SDK 15 Actional Client Security Enforcement 37 Actional Flex Point 37 Actional interceptor 20 Actional intermediary 15 Actional Management Server 37 Actional Management Server Administration Console 14, 16, 51 Actional Point of Operational Visibility 37 actional-sdk.jar 27 Actional server 14 Actional server, configuration 39 Actional server manifest 20, 21 Adobe Flash 13 alerts 13 analyser 15 Apache Derby 15, 39 Apache Tomcat 14 Audit agent events 46 audit logs 58

# С

C++ 13 com.actional.lg.interceptor.config 47 correlation ID 21

## D

database 15, 39 DB2 15 default polling 45 dependency mapping 13

## E

Event Logs 47

## F

Flash 13

# G

GIOP service context 22 group 17

# H

host 17

# I

INCOMING 47 instrumented node 14 Interaction ID 59 interceptors 15, 20 Interceptor SDK 27 interface 17

# J

JBoss 15 Jetty 13 JSP 13

# L

LG\_Header 20, 21 LG\_INTERCEPTORCONFIG 31, 47

# M

managed node 14, 40 managed node, configuration 41 module 17 MSDE 15

# Ν

Network tab 47, 51 Network view 42 NGSO mapping 17 node 17

# 0

OpenEdge 15 operation 17 Oracle 15 OUTGOING 47 Override Agent Database 41

## P

Path Explorer 53 Policy Evaluation Interval 45 policy groups 57 PostgreSQL 15 provisioning 42

### R

REPLY 47 REQUEST 47 response time 13

# S

Server Collection Interval 45 server manifest 21 service 17 service context 22 SOAP over HTTP 37 SQL Server 15 Statistics Details 54 Statistics Gathering 45

# Т

Tomcat 14

### U

Uplink.cfg 31, 45

### W

WebLogic 15 WebSphere 15